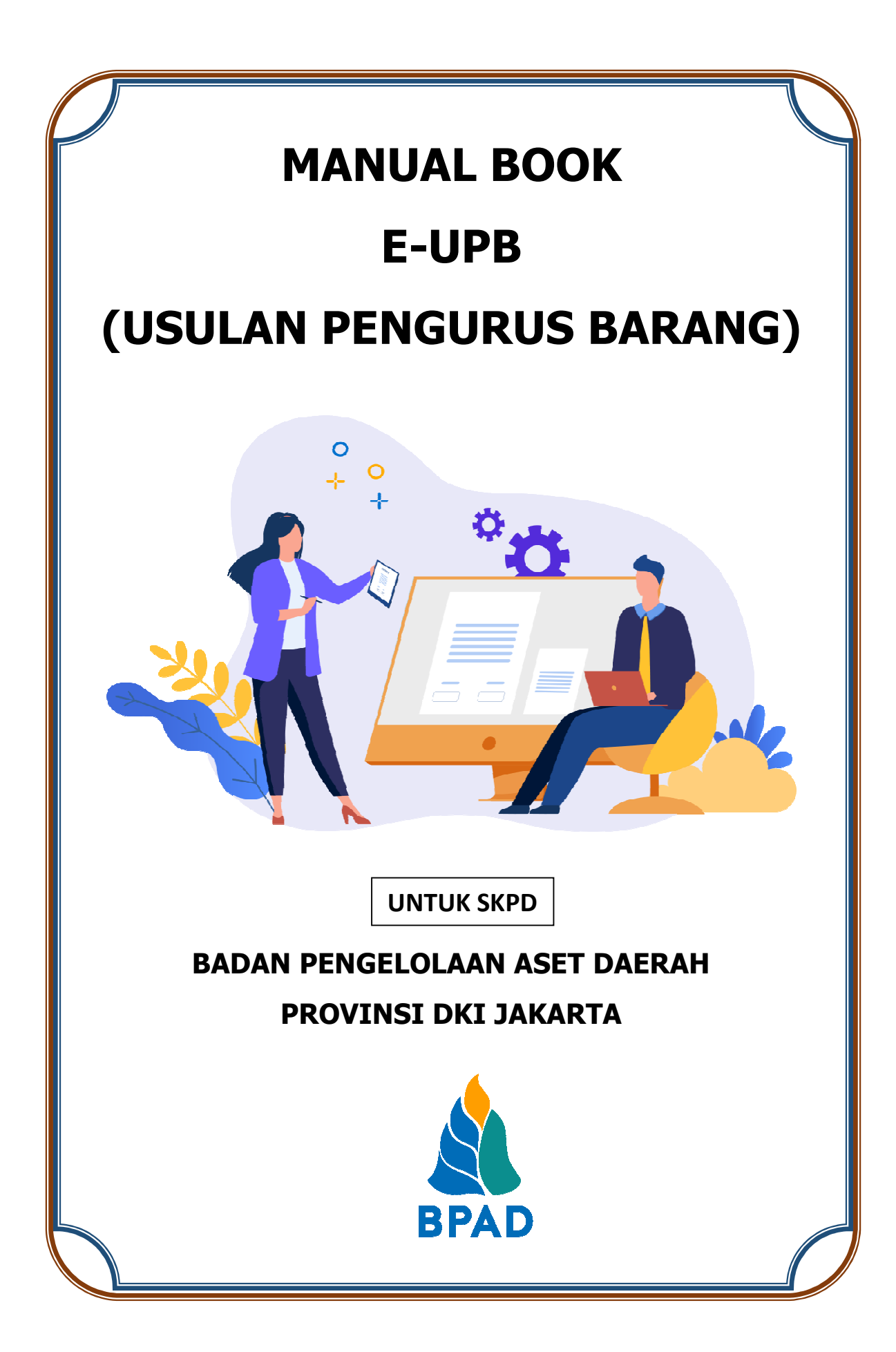

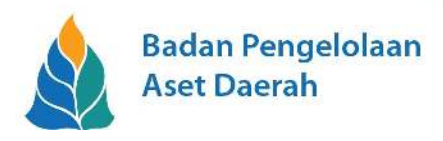

## **KATA PENGANTAR**

Pemerintah Daerah Provinsi DKI Jakarta memanfaatkan Teknologi Informasi untuk meningkatkan kualitas administrasi pemerintahan dan komunikasi kepada seluruh masyarakat dan stakeholder demi memberikan pelayanan dan berinteraksi yang lebih baik kepada seluruh stakeholdernya. Konsep ini disebut dengan e-government yang sudah diamanatkan melalui Inpres No. 3/2003, dimana lembaga-lembaga pemerintahan baik pusat maupun daerah wajib menerapkan teknologi informasi dalam mewujudkan *Good Governance.* 

Dalam hal pengimplementasian e-government, Badan Pengelolaan Aset Daerah (BPAD) Provinsi DKI Jakarta telah membangun dan mengembangkan Sistem Penatausahaan Aset Yang Terintegrasi yang dapat diakses melalui website <u>http://aset.jakarta.go.id</u>

Terdapat beberapa sub-sistem yang terdapat dalam website <u>http://aset.jakarta.go.id</u>, salah satunya adalah E-UPB. Semoga Buku Panduan Penggunaan Sub-Sistem E-UPB ini dapat bermanfaat dan mempermudah dalam pengoperasiannya, demi terlaksananya fungsi e-government yang lebih baik dan fungsional.

Jakarta, Oktober 2021

Plt. Kepala Badan Pengelolaan Aset Daerah Provinsi DKI Jakarta

> M. Reza Phahlevi NIP. 197006031998031007

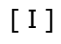

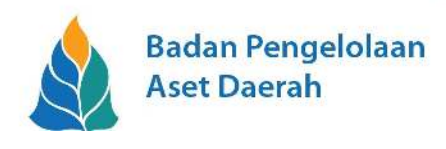

# DAFTAR ISI

| ΚΑΤΑ | PENGANTAR                              | I    |
|------|----------------------------------------|------|
| DAFT | AR ISI                                 | II   |
| PENG | ENALAN DAN PETUNJUK DASAR SISTEM E-UPB | 1    |
| Α.   | DASHBOARD DAN PERSIAPAN                | 4    |
| В.   | TAHAP PENGUSULAN                       | 6    |
| C.   | TAHAP PENELAAHAN                       | . 15 |

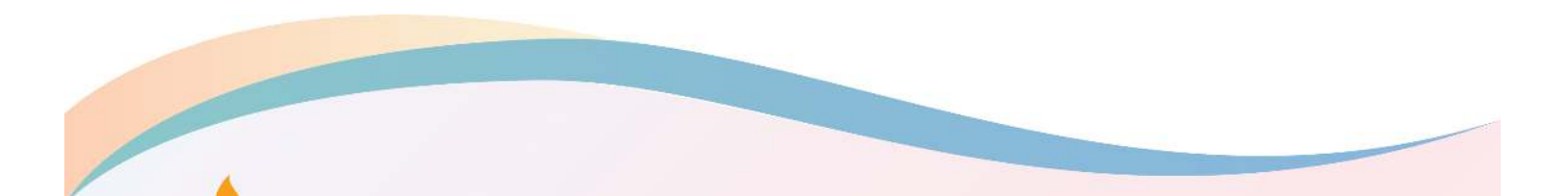

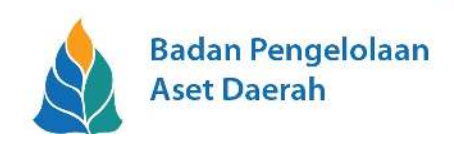

### PENGENALAN DAN PETUNJUK DASAR SISTEM E-UPB

E-UPB merupakan sistem yang memfasilitasi dan mempermudah pengajuan pengusulan pengurus barang setiap instansi (SKPD/UKPD/UPT/BLUD) yang berada dibawah Pemerintah Provinsi DKI Jakarta.

Yang mengajukan Usulan Pengusulan Pengurus Barang adalah Pejabat Penatausahaan Pengguna Barang (P3B) masing – masing instansi (SKPD/UKPD/UPT/BLUD). Pejabat Penatausahaan Pengguna Barang (P3B) tersebut nantinya bisa memantau proses pengajuan di E-UPB dengan masuk (login) menggunakan akun P3B masing – masing.

E-UPB dapat diakses melalui website Aset Jakarta <u>http://aset.jakarta.go.id/</u>. Berikut adalah tampilan awal dari website Aset Jakarta;

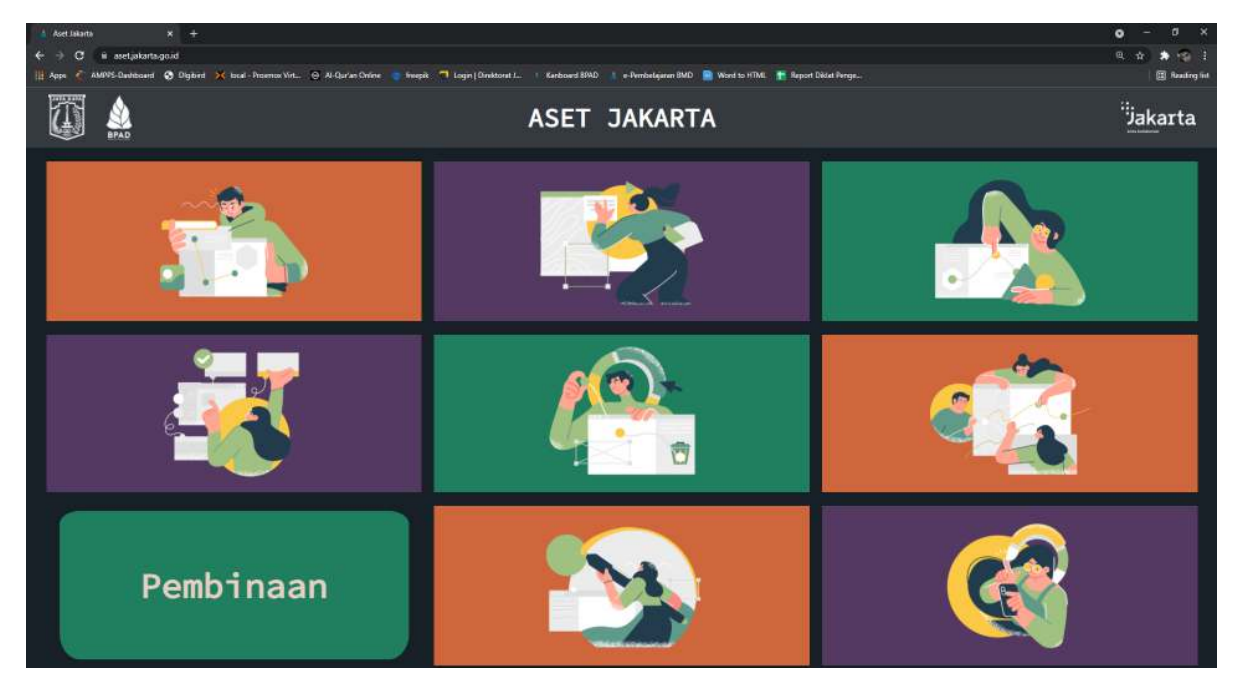

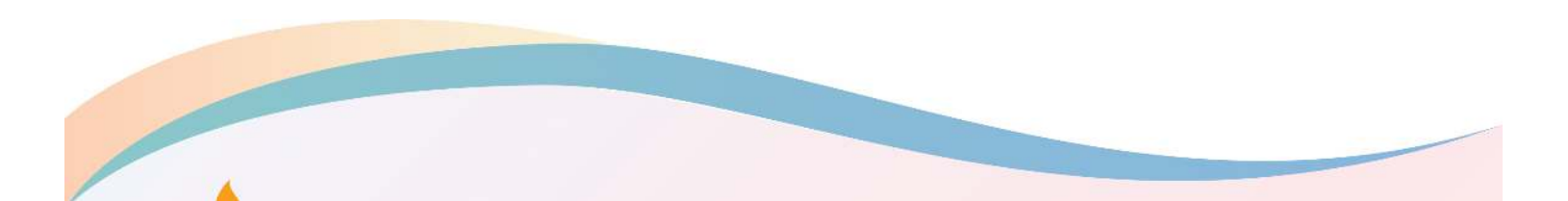

[1]

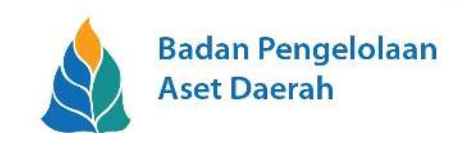

Kemudian pilih submenu PEMBINAAN lalu pilih E-UPB,

| 1 Aut blants X +                                     |                | • • ×     |
|------------------------------------------------------|----------------|-----------|
| ← → C = socializational                              |                | a 🚖 🕭 🌚 i |
| an the constant Grane V the contract C whentine S in |                | E ways of |
|                                                      | e-PEMBELAJARAN | ×         |
|                                                      | PRODUK HUKUM   |           |
| A                                                    | e-UPB          |           |
| PEMBINAAN                                            | KANBOARD       |           |
|                                                      | e-SIAPPE       |           |

kemudian pilih tautan Kunjungi Website.

| A Aust Jalanta X +                                                                                                    |                                                                                         | • • ×                 |
|----------------------------------------------------------------------------------------------------|-----------------------------------------------------------------------------------------|-----------------------|
| ← → C (iii asstipilaria.gold                                                                                                    |                                                                                         | a 🔬 🖈 🌚 🗄             |
| 🏢 Appe 🦿 MARRE-Decisionard 🚯 Digited 💥 Ional - Promoce Virt. 🛞 Al-Qurine Cicles 👌 tempit 🥥 Login   Dimitratel L 🕕 Karboard IRAD 💧 e | -Perchelajaran NAT2 🔞 Ward ta LITAL 📙 Tepart Dicket Perge                               | 🖾 Banding ket         |
| Manual Book                                                                                                    | e-UPB                                                                                   |                       |
| Bisnis Proses                                                                                                    | Sistem yang memfasilitasi<br>mempermudah pengajuan pengu<br>pengurus barang milik Pemer | dan<br>sulan<br>intah |
| Video                                                                                                    | Provinsi DKI Jakarta<br>Kunjungi W                                                      | ebsite →              |
| SOP                                                                                                    |                                                                                         |                       |
| FAQ                                                                                                    |                                                                                         |                       |

Selanjutnya akan muncul tampilan Halaman Login untuk masuk kedalam sistem E-UPB seperti

[2]

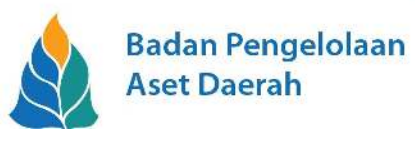

# pada gambar dibawah ini:

| <ul> <li>↓ Inset Leconts.</li> <li>← → ○ ▲ some</li> <li>↓ Apper ▲ AMINS-Duer</li> </ul> | X i Ingin<br>Nhe jakanta ginait (Komu<br>Nbowd 🔗 Ulgibed 🔀 Iscal - Francis V                                                                                                    | × +<br>nt. () AlQu'anQu'an () tough () Log                   | n: Divisioni J., 🔰 Yanbawi SIAD 🔄 | n-Perstalanan BND) 👩 Word ta HIML | . 📕 Report Declet Pange . |               |                | •       | n x<br>* 10 1<br>El Redrigtet |
|------------------------------------------------------------------------------------------|----------------------------------------------------------------------------------------------------|--------------------------------------------------------------|-----------------------------------|-----------------------------------|---------------------------|---------------|----------------|---------|-------------------------------|
| Ap<br>E-<br>Sist<br>Use<br>Pass                                                          | Intendential State State | g Tahun Periode 2022<br>mempermudah pengajuan pengi<br>karta | usulan pengurus barang            | -20                               | MANUAL BOOK               | BISNIS PROSES | VIDEO TUTORIAL | SOP FAO |                               |
|                                                                                          |                                                                                                    |                                                              | Info<br>INSEKDA NO                | rmasi<br>ICT TAHUN 2021           |                           |               |                |         |                               |
| © 2021                                                                                   | BPAD Provinsi DKI Jakarta                                                                                                    |                                                              |                                   |                                   |                           |               |                |         |                               |

Pada Halaman Login tersebut masukan Username dan Password klik tombol **LOGIN**.

|       | Catatan                                                                                                    |
|-------|----------------------------------------------------------------------------------------------------|
|       | Catatan                                                                                                    |
| Dalam | n sistem E-UPB, melibatkan beberapa PIC dengan alur sebagai berikut:                                                                                                    |
| 1.    | Pejabat Penatausahaan Pengguna Barang (P3B) sebagai pihak yang mengajukan usulan Calon Pengurus<br>Barang dari instansinya (SKPD/UKPD/UPT/BLUD)                                                                                                    |
|       | Akun yang digunakan : xxxxxD (xxxxx = 5 digit kode SKPD/UKPD/UPT/BLUD,                                                                                                    |
|       | D = kode untuk P3B diatur di SIFRA)                                                                                                    |
|       |                                                                                                    |
| 2.    | Kepala SKPD sebagai penelaah pertama dari yang telah diusulkan oleh masing – masing P3B dari setiap<br>SKPD/UKPD/UPT/BLUD.                                                                                                    |
|       | Akun yang digunakan : xxxxxA (xxxxx = 5 digit kode SKPD/UKPD/UPT/BLUD.                                                                                                    |
|       | A = kode untuk Konala SKDD diatur di SIEDA)                                                                                                    |
|       | A – Koue untuk kepala SKPD ulatur ul SILKA)                                                                                                    |
| 3.    | BPAD diwakili oleh Sub-Bidang Pembinaan sebagai penelaah kelengkapan dokumen yang telah diajukan untuk<br>kemudian diteruskan kepada Tim Penelaah Provinsi                                                                                              |
| 4.    | Tim Penelaah Provinsi yang terdiri dari Inspektorat, Badan Kepegawaian Daerah dan Biro Hukum sebagai penelaah kualifikasi calon pengurus barang yang telah diusulkan oleh setiap Instansi (SKPD/UKPD/UPT/BLUD) yang sebelumnya telah ditelaah oleh BPAD |
|       |                                                                                                    |
|       |                                                                                                    |

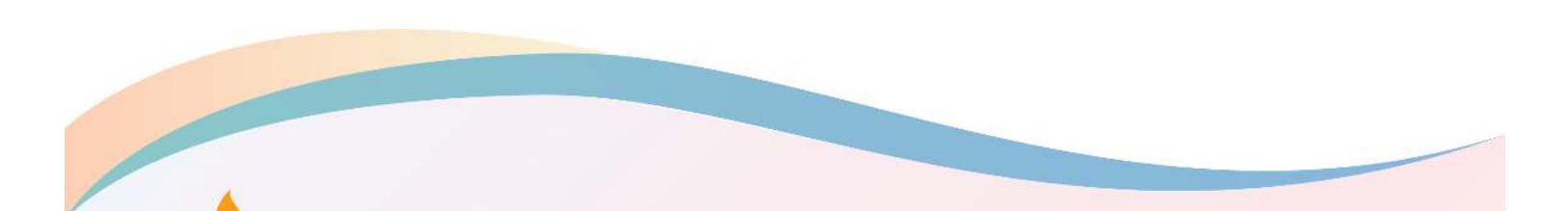

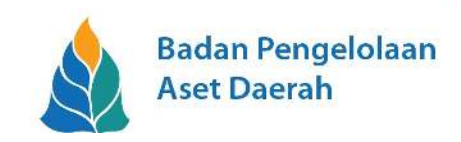

### A. DASHBOARD DAN PERSIAPAN

Setiap akun akan mempunyai menu Dashboard yang merupakan tampilan awal saat Login ke dalam sistem. Dashboard ini berfungsi untuk menampilkan informasi umum yang berkaitan dengan Usulan Pengurus Barang.

Berikut adalah tampilan Dashboard E-UPB.

| Acet Inianta x     Acet Inianta x     Acet Inianta x     Acet Inianta x     Acet Inianta x     Acet Inianta x     Acet Inianta x | n Setem Fonguslan Fonguns No: X +<br>gold myble Samm Home<br>Digland 🔀 Insel - Franzis Vit. 🖉 Al Queles Chrine 🍵 Swept 🌱 Ligin   Contanut L. 🕕 Kenbard 1990    e Formbelgene 1940 📑 Ward to 1974. 🌋 Reput Dikiel Perge.                                                                                                    | ● - 0 ×<br>● ☆ ★ ④ :<br>■ Reading int |  |  |  |  |
|----------------------------------------------------------------------------------------------------|----------------------------------------------------------------------------------------------------|---------------------------------------|--|--|--|--|
| <u>A</u>                                                                                                    | E Sahara Penguadan 2002<br>Sahara Penguadan 2002                                                                                                    |                                       |  |  |  |  |
| A Dashboard                                                                                                    | 0<br>Ukulan Ditelaan Ditelaan Dit | X                                     |  |  |  |  |
| 철 Data Pribadi<br>를 Pangurus Barang +                                                                                            | Dathboard Welcome                                                                                                    |                                       |  |  |  |  |
| E Download File                                                                                                    | Welcome                                                                                                    |                                       |  |  |  |  |
|                                                                                                    |                                                                                                    |                                       |  |  |  |  |
|                                                                                                    |                                                                                                    |                                       |  |  |  |  |
|                                                                                                    |                                                                                                    |                                       |  |  |  |  |
|                                                                                                    |                                                                                                    |                                       |  |  |  |  |
|                                                                                                    |                                                                                                    |                                       |  |  |  |  |
|                                                                                                    |                                                                                                    |                                       |  |  |  |  |
|                                                                                                    |                                                                                                    |                                       |  |  |  |  |

Adapun formulir yang diperlukan untuk melengkapi dokumen pengajuan telah disediakan di menu Download File. Formulir tersebut antara lain:

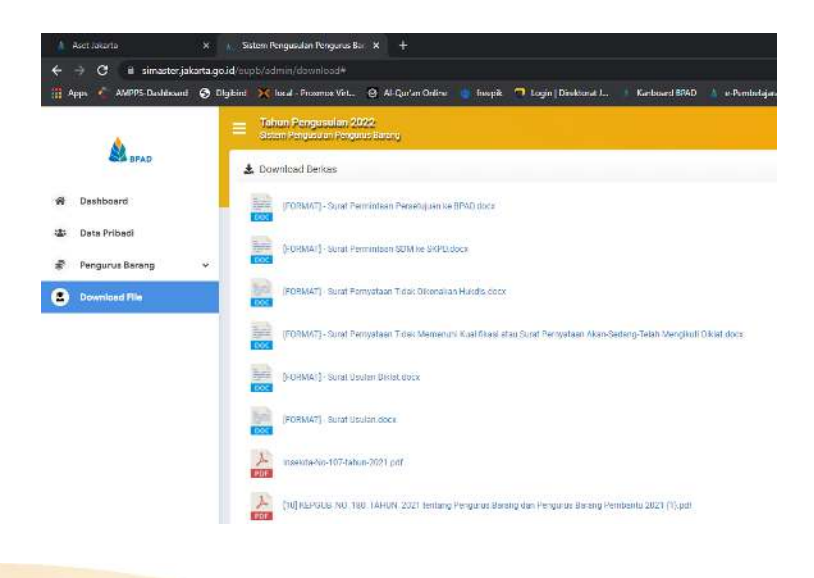

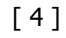

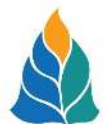

- <u>Surat Permintaan Persetujuan ke BPAD</u>, formulir ini diisi apabila di instansi tersebut (SKPD/UKPD/UPT/BLUD) tidak memiliki sumber daya manusia (PNS) yang sesuai <u>kualifikasi</u> <u>pendidikan dan batas usia</u> yang telah di tentukan untuk menjadi Pengurus Barang/Pengurus Barang Pembantu, untuk kemudian diajukan dan disetujui oleh BPAD
- <u>Surat Permintaan SDM ke SKPD</u>, formulir ini diisi apabila di unit instansi tersebut (UKPD/UPT/BLUD) tidak memiliki sumber daya manusia yang memenuhi kualifikasi yang dipersyaratkan untuk kemudian mengajukan permohonan sumber daya manusia (PNS) kepada SKPD diatasnya yang selanjutnya dapat bertugas di unit instansi (UKPD/UPT/BLUD) sebagai Pengurus Barang/Pengurus Barang Pembantu
- <u>Surat Pernyataan Tidak Pernah Dan/Atau Tidak Sedang Menerima Hukuman Disiplin</u>, formulir ini diisi oleh Kepala Instansi (SKPD/UKPD/UPT/BLUD) yang menyatakan bahwa calon Pengurus Barang/Pengurus Barang Pembantu tersebut bahwa yang bersangkutan Tidak Pernah Dan/Atau Tidak Sedang Menerima Hukuman Disiplin
- <u>Surat Pernyataan Tidak Memenuhi Kualifikasi atau Surat Pernyataan Akan-Sedang-Telah</u> <u>Mengikuti Diklat</u>, formulir ini diisi oleh Kepala Instansi (SKPD/UKPD/UPT/BLUD) yang menyatakan bahwa calon Pengurus Barang/Pengurus Barang Pembantu tersebut tidak memiliki sertifikat Pengurus Barang atau Pengelolaan Barang Milik Daerah serta kualifikasi pendidikan dan/atau usia
- <u>Surat Usulan Diklat</u>, formulir ini diisi oleh Kepala Instansi (SKPD/UKPD/UPT/BLUD) yang calon Pengurus Barang/Pengurus Barang Pembantu-nya belum memiliki sertifikat Pengurus Barang atau Pengelolaan Barang Milik Daerah dan ingin diajukan untuk mengikuti Diklat Pengelolaan Barang Milik Daerah kepada Badan Pengembangan Sumber Daya Manusia
- <u>Surat Usulan</u>, ini adalah formulir untuk Surat Pengantar yang dibuat oleh instansi (SKPD/UKPD/UPT/BLUD) yang akan mengajukan Calon Pengurus Barang/Pengurus Barang Pembantu

Setelah terisi, kemudian ditempel materai, ditandatangani oleh Pejabat Berwenang dan stempel instansi (SKPD/UKPD/UPT/BLUD) serta lampirkan dokumen **Daftar Urut Kepangkatan (DUK)** yang diperoleh dari Badan Kepegawaian Daerah. Langkah selanjutnya adalah memindai dokumen tersebut (scanning) ke dalam format file **.PDF** untuk keperluan pengajuan di aplikasi sistem E-UPB nanti.

Masing-masing instansi (SKPD/UKPD/UPT/BLUD) dapat berbeda-beda kebutuhan formulirnya, tergantung kualifikasi dan ketersediaan calon Pengurus Barang yang akan diajukan.

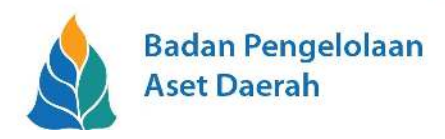

### **B. TAHAP PENGUSULAN**

#### **1. PENGISIAN DATA CALON PENGURUS BARANG**

P3B yang masih menjabat (tahun aktif), mendapatkan dokumen usulan calon pengurus barang di tahun yang akan datang, kemudian P3B membuka aplikasi dari sistem E-UPB (yang sudah dijelaskan sebelumnya).

Sebagai contoh simulasi, <u>Suku Dinas Kesehatan Jakarta Pusat</u> akan mengajukan usulan Pengurus Barang dikarenakan Pengurus Barang sebelumnya akan memasuki masa pensiun. <u>P3B Suku Dinas Kesehatan Jakarta Pusat</u> kemudian masuk ke dalam sistem E-UPB dengan menggunakan akunnya **(00026D)**.

| A BPAD                                                                            |                                  |        |
|-----------------------------------------------------------------------------------|----------------------------------|--------|
| Aplikasi E-Pengurus Barang Tahun Per                                              | riode 2022                       |        |
| E- <b>UPB</b>                                                                     |                                  |        |
| Sistem yang memfasilitasi dan mempermuda<br>milik Pemerintah Provinsi DKI Jakarta | ıh pengajuan pengusulan pengurus | barang |
| Username                                                                          |                                  |        |
| 00026D                                                                            |                                  |        |
| Password                                                                          |                                  |        |
|                                                                                   |                                  |        |
|                                                                                   |                                  |        |

Setelah memasukan username dan password dengan benar akan terlihat tampilan Dashboard-Tile yang berisi informasi **Usulan, Belum Ditelaah, Sudah Ditelaah** dan **Ditolak**. Serta menu **Dashboard, Data Pribadi, Pengurus Barang** dan **Download File.** 

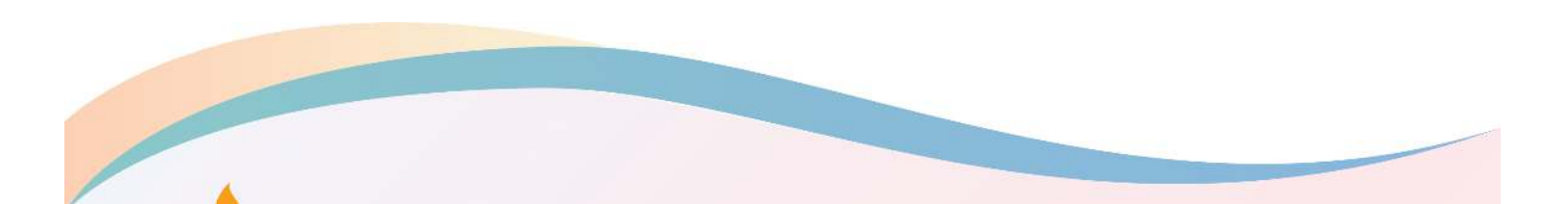

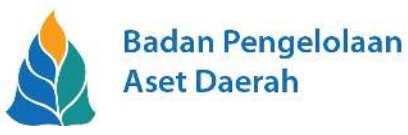

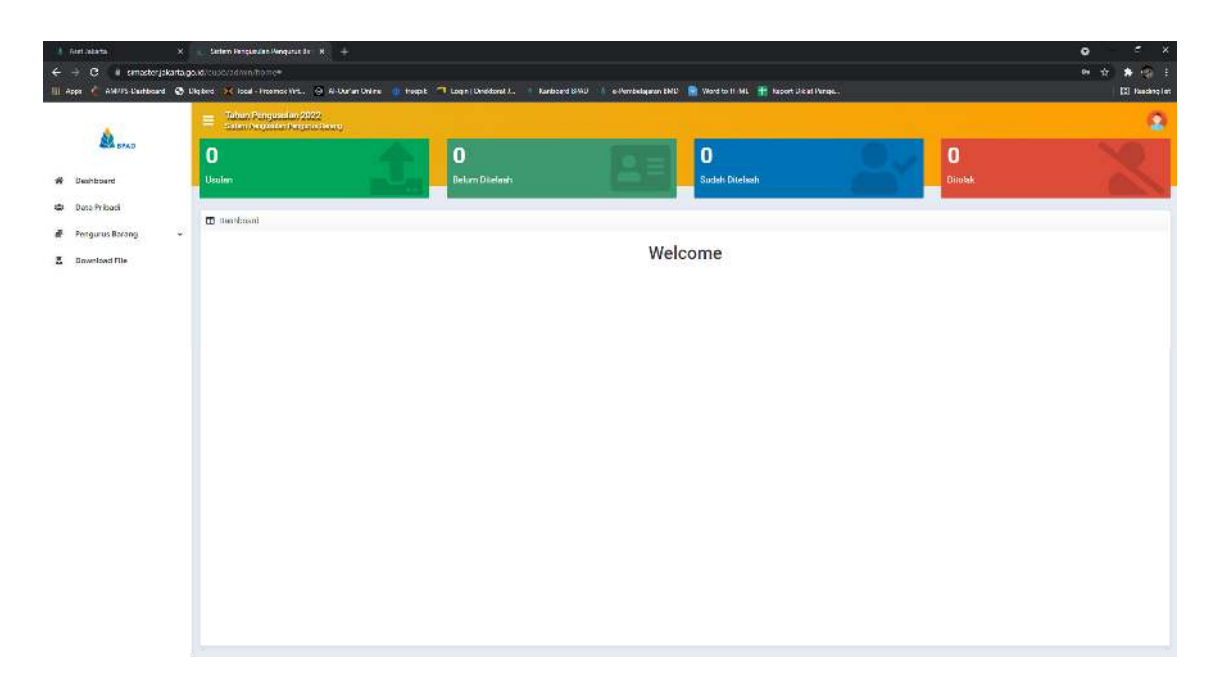

Langkah pertama yang perlu dilakukan oleh P3B adalah mengisi Data Pribadi pada menu **Data Pribadi**, setelah diklik akan muncul pop-up pengisian Data Pribadi untuk P3B.

| 💧 Anet Jalarta 🛛 🗙                                                                                             | s Setem Responden Pengunis Res X +                              |                                        |                                                                                                    |             | ۰       | a x           |
|----------------------------------------------------------------------------------------------------|-----------------------------------------------------------------|----------------------------------------|----------------------------------------------------------------------------------------------------|-------------|---------|---------------|
| e -> C ill simaster, jakarta.go                                                                                | ud/cusc/admin/homo#                                             |                                        |                                                                                                    |             | e ú     | ** E          |
| III Apps 🌾 AMERICAAntana 🐼 II                                                                                  | igteri 🧝 Iocel - Province Vitt. 😸 AbGarbo Cirkite 💼 treepit 🥣 I | og n 🗐 mittarat i 🚺 Exstavad           | 1942) 🔥 e-Percheligiese DATO 💼 Word to TDM 📑 Becom                                                                                                    | Didat Perge |         | 📑 Reading bet |
|                                                                                                    | E Param Pengansian 2002<br>Selan ang Pangan Param Barag         |                                        |                                                                                                    |             |         | 2             |
| All Brad                                                                                                    | 0                                                               | 0                                      |                                                                                                    |             | 0       |               |
| W Dashboard                                                                                                    | Maddi                                                           |                                        | Sudah Ditulaah                                                                                                    |             | Distant |               |
| C Doto Prilosti                                                                                                |                                                                 |                                        | 190                                                                                                    |             |         |               |
| in and the second second second second second second second second second second second second second second s |                                                                 |                                        |                                                                                                    |             |         |               |
| 📽 Pengunus Barang 🤍 🤟                                                                                          |                                                                 |                                        |                                                                                                    |             |         |               |
| 2 Downland File                                                                                                |                                                                 | wis Pittert                            | Molecome                                                                                                    |             |         |               |
|                                                                                                    |                                                                 |                                        |                                                                                                    |             |         |               |
|                                                                                                    |                                                                 | In analytic television contents at the | Dieblierungsgeben Wilk erzis diesewituntlich memolie episcen                                                                                                    |             |         |               |
|                                                                                                    |                                                                 |                                        |                                                                                                    |             |         |               |
|                                                                                                    |                                                                 | NPK 123211                             | CT TMIK SIMPEG                                                                                                    |             |         |               |
|                                                                                                    |                                                                 | Scoward (Spinitz)                      |                                                                                                    |             |         |               |
|                                                                                                    |                                                                 | 2000-000000 Ford 10000                 | 1. A REAL PROVIDENCE OF THE REAL PROVIDENCE OF THE REAL PROVID |             |         |               |
|                                                                                                    |                                                                 | 12.05                                  | NE AV SPACE AND                                                                                                    |             |         |               |
|                                                                                                    |                                                                 | 19000 2333.64                          | Classic N.9" (skey lind Spr.                                                                                                    |             |         |               |
|                                                                                                    |                                                                 | 4.6200.30                              | HIS READERS IN THIS CALMENT, MEMORY & STATE                                                                                                    |             |         |               |
|                                                                                                    |                                                                 | (tot) Statist                          | undekabilitege ablessom                                                                                                    |             |         |               |
|                                                                                                    |                                                                 | Same Contributers                      | 699                                                                                                    |             |         |               |
|                                                                                                    |                                                                 |                                        |                                                                                                    |             |         |               |
|                                                                                                    |                                                                 |                                        | Contraction of the local data                                                                                                    |             |         |               |
|                                                                                                    | 1. A. A. A. A. A. A. A. A. A. A. A. A. A.                       |                                        |                                                                                                    |             |         |               |
|                                                                                                    |                                                                 |                                        |                                                                                                    |             |         |               |
|                                                                                                    |                                                                 |                                        |                                                                                                    |             |         |               |
|                                                                                                    |                                                                 |                                        |                                                                                                    |             |         |               |
|                                                                                                    |                                                                 |                                        |                                                                                                    |             |         |               |
|                                                                                                    |                                                                 |                                        |                                                                                                    |             |         |               |
|                                                                                                    |                                                                 |                                        |                                                                                                    |             |         |               |
|                                                                                                    |                                                                 |                                        |                                                                                                    |             |         |               |
|                                                                                                    | l'                                                              |                                        |                                                                                                    |             |         | ę             |

P3B cukup mengetikkan NRK-nya lalu klik tombol Tarik SIMPEG, maka data akan otomatis terisi sesuai data kepegawaian yang ada di SIMPEG Badan Kepegawaian Daerah Provinsi DKI Jakarta. Jika ada kolom yang masih kosong, silahkan di isi sesuai keperluan (seperti E-Mail dan Nomor Handphone).

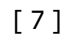

|   |                                                                                               | Badan Pengelolaan<br>Aset Daerah                                                                                                    |
|---|-----------------------------------------------------------------------------------------------|----------------------------------------------------------------------------------------------------|
| ] |                                                                                               |                                                                                                    |
|   | 💄 Data Pribadi                                                                                | ×                                                                                                    |
|   | lai adalah halaman partar                                                                     | onde Oliekken menulen VOV onde dikeunk untuk menulei enlikeni                                                                                                    |
|   | in adarah haraman pertan                                                                      | anda, silankan masukan NKK anda dibawan untuk memulai aplikasi                                                                                                    |
|   | NRK 12                                                                                        | 3211 Z Tarik SIMPEG                                                                                                    |
|   | NRK 12<br>Username 00                                                                         | 3211 <i>C</i> Tarik SIMPEG                                                                                                    |
|   | NRK 12<br>Username 00<br>Nama Lengkap VA                                                      | 3211 Z Tarik SIMPEG                                                                                                    |
|   | NRK 12<br>Username 00<br>Nama Lengkap VA<br>NIP 19                                            | 2211 C Tarik SIMPEG<br>226D<br>LENTINA KARTIKA K<br>7105191997032003                                                                                                    |
|   | NRK 12<br>Username 00<br>Nama Lengkap VA<br>NIP 19<br>Jabatan KE                              | 3211     Z     Tarik SIMPEG       326D                                                                                                    |
|   | NRK 12<br>Username 00<br>Nama Lengkap VA<br>NIP 19<br>Jabatan KE<br>Unit Kerja SL             | 3211     Image: Comparison of the second of the second of th |
|   | NRK 12<br>Username 00<br>Nama Lengkap V/<br>NIP 19<br>Jabatan KE<br>Unit Kerja SU<br>Email va | 3211 ♥ Tarik SIMPEG<br>3211 ♥ Tarik SIMPEG<br>326D<br>LENTINA KARTIKA K<br>7105191997032003<br>PALA SUBBAGIAN TATA USAHA<br>KU DINAS KESEHATAN KOTA ADM. JAKARTA PUSAT<br>entinakartika8@gmail.com                                                                                                    |

Langkah selanjutnya adalah P3B Suku Dinas Kesehatan Jakarta Pusat melakukan pengusulan Calon Pengurus Barang Baru di menu **Pengurus Barang**, kemudian pilih sub-menu **Usulan.** Setelah memilih sub-menu **Usulan**, di sisi sebelah kanan akan muncul 3 menu tab, yakni:

• **Data**, yang menampilkan informasi tahun pengajuan, kode lokasi (5 digit) SKPD/UKPD dan nama SKPD/UKPD

| 1.2                 | Tohun Panginakin 2002<br>Bana Nayaran Napassany                                                                                                    | 0 |
|---------------------|----------------------------------------------------------------------------------------------------|---|
| Stepad and          | Au Pengunuan Pengunus Balang                                                                                                    |   |
| # Dashboard         | Simon     Simon     S |   |
| 월 Data Pribaci      | 744 2022                                                                                                    |   |
| 🐔 Pengurus Barang 🗠 | n Not used SPRCARPO Infine                                                                                                    |   |
| M Lincher           | New Gran Care State DBMS HOGELY AND A ADMINISTRACE AND STATE                                                                                                    |   |
|                     | hdrannai thalan<br>1. SHPAD MPADIDE Tanga ayaa na gaar ka Gaar Hargens Janargeng as titang Persanta salanga 1. sang.                                                                                                    |   |
| Z Download file     | 2 Fristikons se bekan alp a stato ma tano man<br>3 Search and a citieg in private (a)<br>9<br>8 Alla state monitoring at BFCLAR, mai a BFPLARB UPB opper mongstikkon metal Calci Fergune Barang Periode Barang Periode Stateg Periode I ontig<br>8 Alla state monitoring at BFCLAR, mai a BFPLARB UPB opper mongstikkon metal Calci Fergune Barang Periode Barang Periode I ontig<br>8 Alla state monitoring at BFCLAR, mai a BFPLARB UPB opper mongstikkon metal Calci Fergune Barang Periode Barang Periode I ontig                                                                                                    |   |

 Atasan Langsung Calon Pengurus Barang, yang menampilkan formulir yang harus di isi biodata Atasan Langsung Calon Pengurus Barang (misal Kepala Sub Bidang / Kepala Sub Bagian). Cukup mengisikan NRK Pegawai yang bersangkutan dan klik tombol Tarik SIMPEG, maka data akan otomatis terisi sesuai data kepegawaian yang ada di SIMPEG Badan Kepegawaian Daerah Provinsi DKI Jakarta. Jika ada kolom yang masih kosong, silahkan di isi sesuai keperluan (seperti E-Mail dan Nomor Handphone).

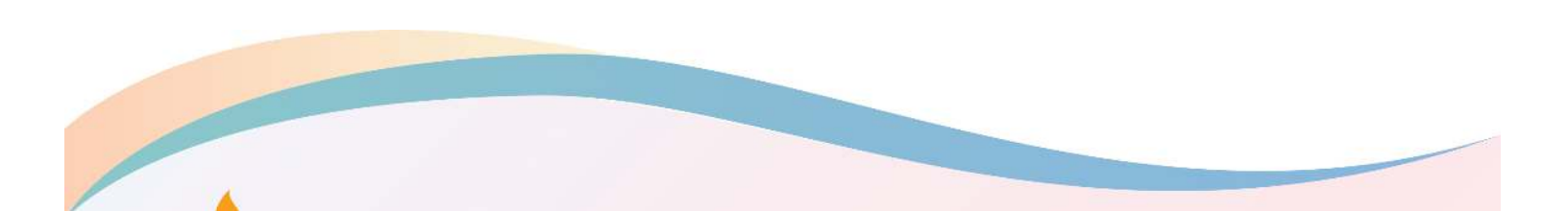

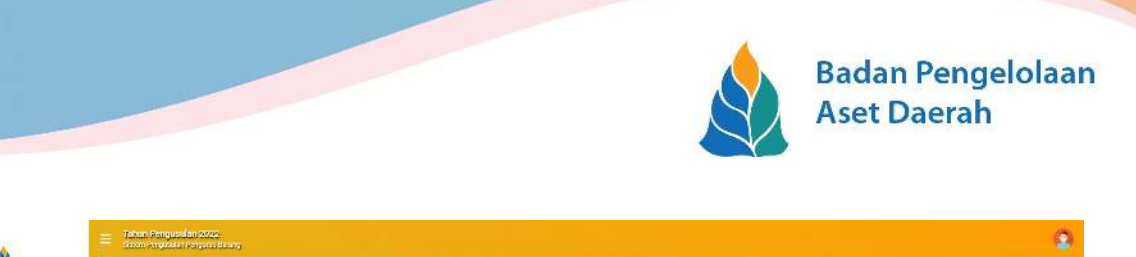

| 6                     | 🗮 koony oddati () sharabaran,                                                                                                    | a 🔒 |
|-----------------------|----------------------------------------------------------------------------------------------------|-----|
| SA SPAD               | A Pengusular Penguna Barang                                                                                                    |     |
| Deshbowrd             | B Simpar                                                                                                    |     |
| - Data Pritadi        | Cale Anison Largerty Cale Pergenantiany Searchise Pergenantiany                                                                                                    |     |
| 🚽 Pengurus Deneng 🛛 - | Mits C Tenk STAPUG                                                                                                    |     |
| M Usulan              | M <sup>2</sup>                                                                                                    |     |
| 🕅 Dettertleiden       | - 2002/n<br>Tempol I Mar                                                                                                    |     |
| E Download His        | Torppet Laker yypy men als:<br>Nemen NF Otbaccoccocc                                                                                                    |     |
|                       |                                                                                                    |     |
|                       | Notemen Guster.<br>1. Otbourd Statute report data in responsible i Delan Megana Guerg Megana Transg Denthesia ekseyet. Tanang<br>1. Malawa takapa data provide an maningga<br>al Bizar ana sakapa data provingen.<br>1. DENSED Langert Bissler<br>1. DENSED Langert Bissler<br>1. DENSED Langert Bissler<br>1. Dense Sakapa data provide bissler Dengen set sakapa data provide bissler Pergans Bissler Pergens Bissler Person Responsibility of bissler<br>1. Dense Bissler Bissler Bissler<br>1. Dense Bissler Bissler Bissler Bissler Bissler Bissler Bissler Bissler Bissler Bissler Pergens Bissler Person Responsibility of bissler<br>1. Dense Bissler Bissler Biss |     |

[9]

• Data Calon Pengurus Barang, yang menampilkan formulir yang harus di isi oleh P3B aktif yang berisi tentang profil Calon Pengurus Barang serta unggah (upload) lampiran dokumennya. Cara pengisiannya sama seperti mengisi biodata P3B dan Atasan Langsung Calon Pengurus Barang sebelumnya. Tinggal melengkapi kolom lainnya sesuai data Calon Pengurus Barang yang diajukan.

|              | E Jane Augusta 2002                                                                                                    |                                                                                                    |               |  |
|--------------|----------------------------------------------------------------------------------------------------|----------------------------------------------------------------------------------------------------|---------------|--|
| A ITAN       | (A) Process by Preparation Techniq                                                                                                    |                                                                                                    |               |  |
|              | B Server                                                                                                    |                                                                                                    |               |  |
| 21802        | Des Jouer among des familie frames Jones Jones frames alleres                                                                                                    |                                                                                                    |               |  |
| Frited       |                                                                                                    |                                                                                                    |               |  |
|              | ies.                                                                                                    | 2 Teskäkres                                                                                                    |               |  |
|              | Na*a                                                                                                    |                                                                                                    |               |  |
|              | 47                                                                                                    |                                                                                                    |               |  |
| that ( h) an | Fault 4 / Notaria                                                                                                    | *                                                                                                    |               |  |
|              | 10 m.1.1.                                                                                                    |                                                                                                    |               |  |
| is a file    |                                                                                                    |                                                                                                    |               |  |
|              | Franks, when                                                                                                    |                                                                                                    |               |  |
|              | Had to be                                                                                                    | Takis                                                                                                    |               |  |
|              | 1.4.4                                                                                                    |                                                                                                    |               |  |
|              | Straine-Ser                                                                                                    | PerganalisangPeribara                                                                                                    |               |  |
|              | No. Contraction                                                                                                    | ¥.                                                                                                    |               |  |
|              | . On with the 2.4 at                                                                                                    | 81. I I I I I I I I I I I I I I I I I I I                                                                                                    |               |  |
|              | in: Section                                                                                                    | Toppe                                                                                                    |               |  |
|              | Samilar Distor 12                                                                                                    |                                                                                                    | Erony X       |  |
|              | SPAR OF M ON THE                                                                                                    |                                                                                                    | Bernet X      |  |
|              | Garet Veu en CP2                                                                                                    |                                                                                                    | (Belivers ) R |  |
|              | ANTERNA                                                                                                    |                                                                                                    | Britade X     |  |
|              | LES I Standa                                                                                                    |                                                                                                    | BCONTA X      |  |
|              | Sana Roman and Olive SH1                                                                                                    |                                                                                                    | Store A       |  |
|              | So di Venne Li di Venne Lian 1977 a                                                                                                    |                                                                                                    | General K     |  |
|              | CONTRACTOR OF A DESCRIPTION OF A DESCRIPTION OF A DESCRIP |                                                                                                    | Geture: X     |  |
|              | Streambergrages                                                                                                    |                                                                                                    | George X      |  |
|              |                                                                                                    | - Energy Long Environment of the control of the Control of Control of Control |               |  |
|              |                                                                                                    |                                                                                                    |               |  |
|              |                                                                                                    |                                                                                                    |               |  |
|              | <ul> <li>Mile stand davidar</li></ul>                                                                                                    | g Perputa Konng Pentana antanyak (rang)                                                                                                    |               |  |
|              | <ol> <li>Harrison and an and an antipart of the second second s</li></ol>                                                                                                    | Constant (1997) - Martin Martin (1996) - Marting Provide (1997) - Marting Provide (1997) - Constant (1997)                                                                                                    |               |  |
|              |                                                                                                    |                                                                                                    |               |  |
|              |                                                                                                    |                                                                                                    |               |  |

| Syarat upload dokumen : |            |  |  |  |  |  |  |  |
|-------------------------|------------|--|--|--|--|--|--|--|
| Jenis File              | : PDF      |  |  |  |  |  |  |  |
| Ukuran File             | : max 2 mb |  |  |  |  |  |  |  |

Setelah P3B mengisi formulir dan melampirkan beberapa dokumen yang diperlukan dengan benar, kemudian tekan tombol **E** simpan yang berada di sebelah kiri-atas.

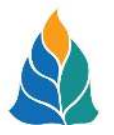

Jika berhasil tersimpan, akan muncul jendela pop-up **Formulir Calon Pengurus Barang/Pengurus Barang Pembantu Dan Atasan Langsungnya Tahun Anggaran 2021** (tahun pengajuan) yang otomatis dibuatkan oleh sistem dari formulir yang telah diisi sebelumnya. Kemudian cetak surat tersebut menggunakan kertas ber-kop surat masing – masing instansi (SKPD/UKPD/UPT/BLUD). Atau bisa juga di unduh (download) sebagai file .**PDF** jika ingin disimpan sebagai file terlebih dahulu.

Berikut tampilan jendela pop-up Formulir Calon Pengurus Barang/Pengurus Barang Pembantu Dan Atasan Langsungnya Tahun Anggaran 2021

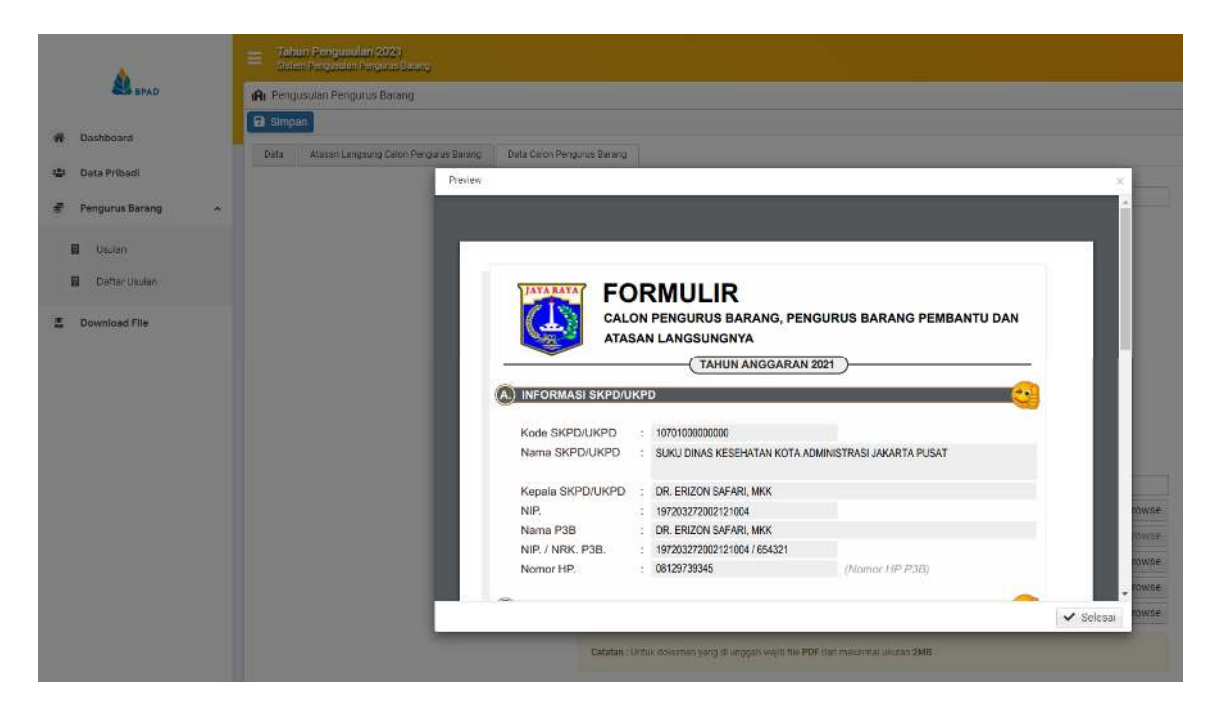

Setelah mencetak atau mengunduh formulir tersebut klik Selesai, setelah jendela pop-up hilang maka P3B secara otomatis akan melihat halaman **Daftar Usulan** seperti berikut :

|                   |     | Tahun Prog      | ealer 2021<br>In Faquer Bowr |                                                                                                    |               |                                                 |        |                   |        | ۵             |
|-------------------|-----|-----------------|------------------------------|----------------------------------------------------------------------------------------------------|---------------|-------------------------------------------------|--------|-------------------|--------|---------------|
| EL DRAD           | - 1 | 📕 Deftar Usulan | _                            |                                                                                                    |               |                                                 |        |                   | _      |               |
|                   |     | 64              | tiplic lends                 | Approxe                                                                                                    | Fight         | Neth                                            | Fatta  | Fig.              | No     | (Sugar/ Gal * |
| A Dashboard       |     |                 | 194211 Televili              | THE PROPERTY OF THE PROPERTY OF THE PROPERTY O | 10/0100000000 | SUPER DINAS RESERVATAN KOTA ARM METIMASI JANA . | UMILAN | 19/58/10199803189 | 122227 | RES .         |
| 🔹 Data Pribadi    |     |                 | 6                            |                                                                                                    |               |                                                 |        |                   |        |               |
| 🗗 Pengurus Barang |     |                 |                              |                                                                                                    |               |                                                 |        |                   |        |               |
| B Data            |     |                 |                              |                                                                                                    |               |                                                 |        |                   |        |               |
| Duther Caulari    |     |                 |                              |                                                                                                    |               |                                                 |        |                   |        |               |
| Download File     |     |                 |                              |                                                                                                    |               |                                                 |        |                   |        |               |

Setelah berhasil tersimpan, selanjutnya P3B berkoordinasi dengan Kepala instansinya (SKPD/UKPD/UPT/BLUD), dalam hal ini adalah <u>Kepala Suku Dinas Kesehatan Jakarta Pusat</u> untuk kemudian dilaporkan kepada atasannya langsung yakni **Kepala Dinas Kesehatan** 

[ 10 ]

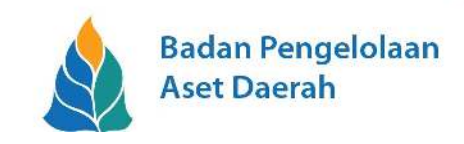

bahwa usulan Calon Pengurus Barang untuk Suku Dinas Kesehatan Jakarta Pusat telah diajukan.

#### 2. DETAIL

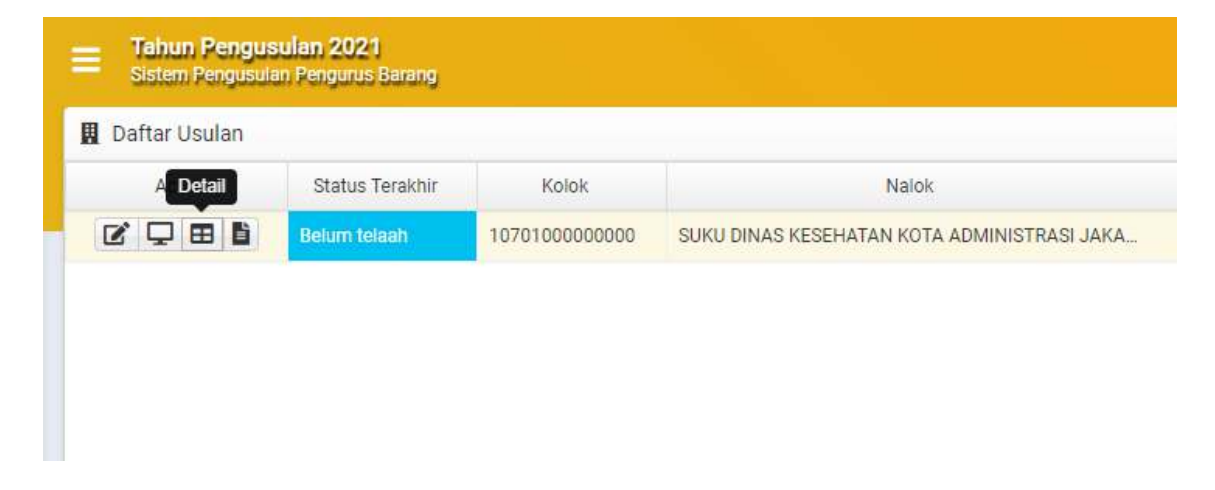

Tombol **Detail** pada halaman **Daftar Usulan** berfungsi untuk menampilkan kembali formulir pengajuan usulan Calon Pengurus Barang yang telah terisi dan tersimpan sebelumnya untuk memeriksa kembali apakah terdapat **kesalahan / kekeliruan dalam pengisian**. Tampilannya adalah sebagai berikut,

| A Dishboard         | 🖬 Data<br>🗲 Kembal                                                                                                    |                                        |                         |                                                                                                    |
|---------------------|----------------------------------------------------------------------------------------------------|----------------------------------------|-------------------------|----------------------------------------------------------------------------------------------------|
| @ Dashboard         | ← Kemlask                                                                                                    |                                        |                         | E linit                                                                                                    |
|                     |                                                                                                    |                                        |                         | Trie. and beganglalate the                                                                                                    |
| 🔹 Data Pritadi      | Islaman Dala                                                                                                    | (****)******************************** |                         | No PROVIDE THE                                                                                                    |
| 🖨 Pengurus Barang 🖍 | Faile Labora SE(10) 00190                                                                                                    | 2021                                   |                         | KARP (ALC)     KARP (ALC)     K                                                                                                    |
| il ustar            | NATIA SECTO/DEPT.                                                                                                    | SURU DINAS KESELIATAN KOTA ADA         | AINISTRAS JAKARTA FUSAT | Main<br>Mark         Mark<br>Mark         Table<br>Mark         Mark/Calledow<br>(Calledow)         Table<br>(Calledow)         Mark<br>Mark         Mark<br>Mark         Mark<br>Mark         Mark<br>Mark         Mark         <                                                                                                    |
| Deftar Usulan       | Ataxan Langsung Calos Pengarus Ibras                                                                                                    | 9                                      |                         | March 12<br>March 12<br>March |
|                     | harne                                                                                                    | DR. ERIZON SALTAR, MKK                 |                         | Manager state                                                                                                    |
| 2 Download File     | 1.87                                                                                                    | 197208272002121004                     |                         | International Providence Providence Pro                                                                                                    |
|                     | KRR                                                                                                    | 654921                                 |                         | And the second second s                                                                                                    |
|                     | Pangkat / Golangan                                                                                                    | ill/C. Denata                          | ~                       | Fit data an the                                                                                                    |
|                     | Temper carry                                                                                                    | JAKARIA                                |                         |                                                                                                    |
|                     | terger Lati                                                                                                    | 1472(3)27                              |                         |                                                                                                    |
|                     | Batterre.                                                                                                    | - un corrora                           |                         |                                                                                                    |
|                     | para case nautore parad                                                                                                    |                                        |                         | 1 mm and 1 mm and 1 mm and 1                                                                                                    |
|                     | Farta                                                                                                    | DODELAN                                |                         |                                                                                                    |
|                     | NP.                                                                                                    | 14/30/101940001004                     |                         |                                                                                                    |
|                     | KDE                                                                                                    | 12132                                  |                         | <u>SERTIFIKAT</u>                                                                                                    |
|                     | Antonio Gaordan                                                                                                    | IIVE, Penata Muda IIngkati             |                         | FUNDIDIKAN DAN PUATHAN PUNCU CLAAN PMD                                                                                                    |
|                     | Treast                                                                                                    | 000 07 10                              |                         | 190                                                                                                    |
|                     | Anoste Marine Marin | 1923/01/10                             |                         |                                                                                                    |
|                     | Bent riter beland                                                                                                    | 101 Onder Stational                    |                         | Tre ease persystem the                                                                                                    |
|                     | Mana Para Coloroan                                                                                                    | 12 Data                                |                         |                                                                                                    |
|                     | atotar                                                                                                    | Pendaus Escano Ferricantu              |                         |                                                                                                    |
|                     | Huburtan Display                                                                                                    | Ticax Pernah                           |                         |                                                                                                    |

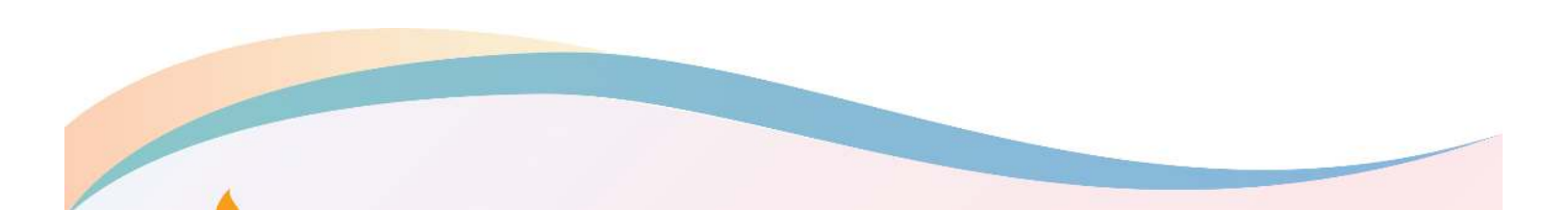

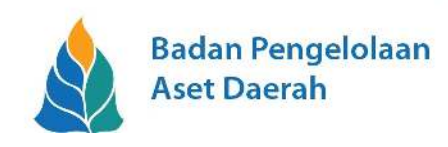

# 3. EDITING

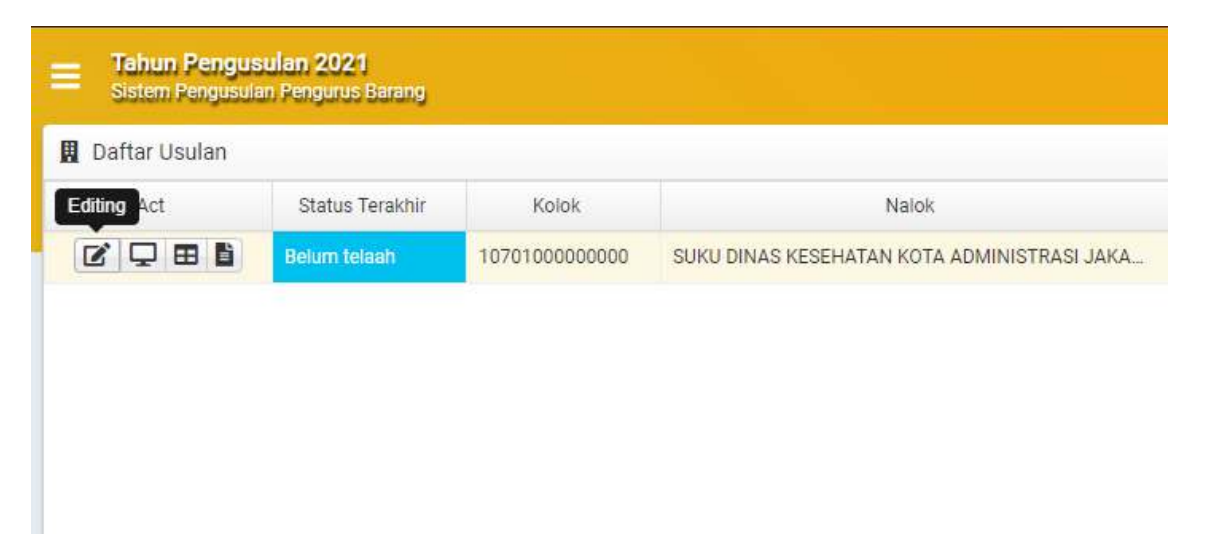

Tombol **Editing** pada halaman **Daftar Usulan** berfungsi memperbaiki formulir pengajuan Usulan Calon Pengurus Barang apabila terdapat **kesalahan / kekeliruan dalam pengisian** sebelumnya agar segera ditindaklanjuti / revisi. Prosesnya adalah menampilkan kembali formulir pengajuan Usulan Calon Pengurus Barang yang telah diisi sebelumnya, untuk kemudian revisi data yang salah / keliru.

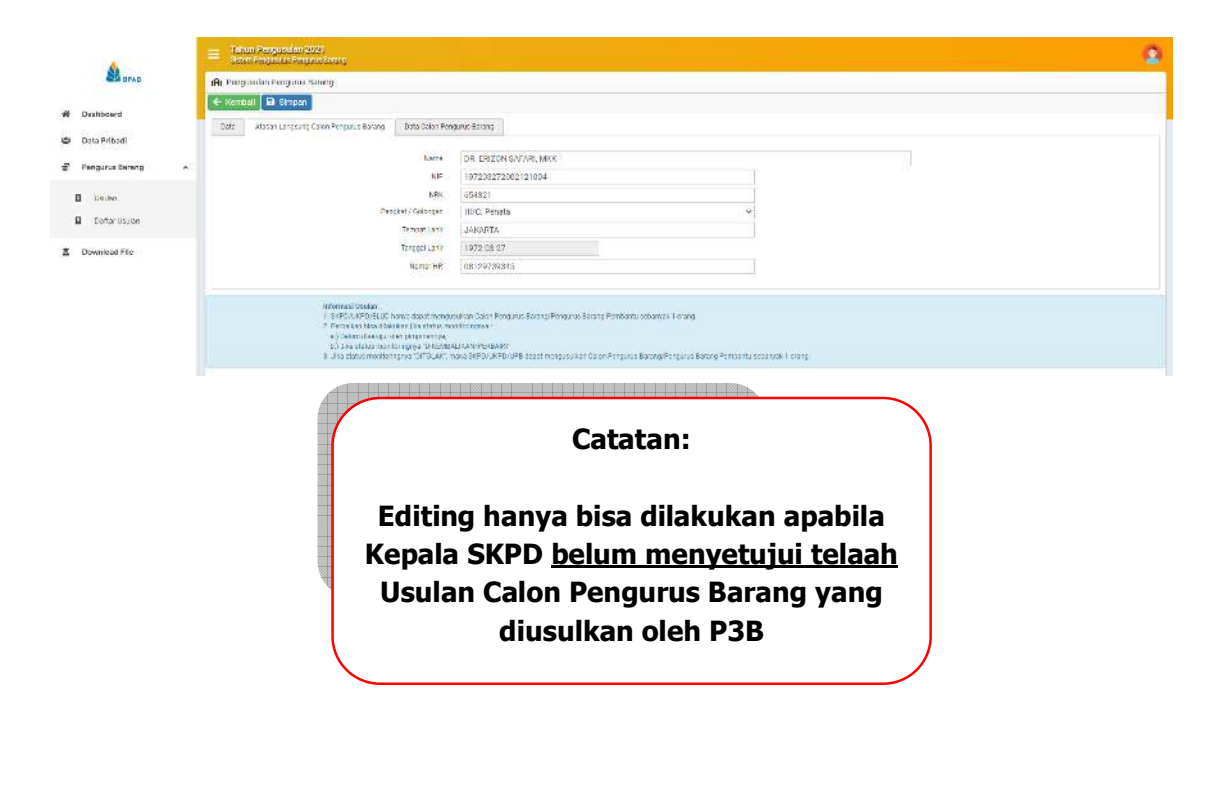

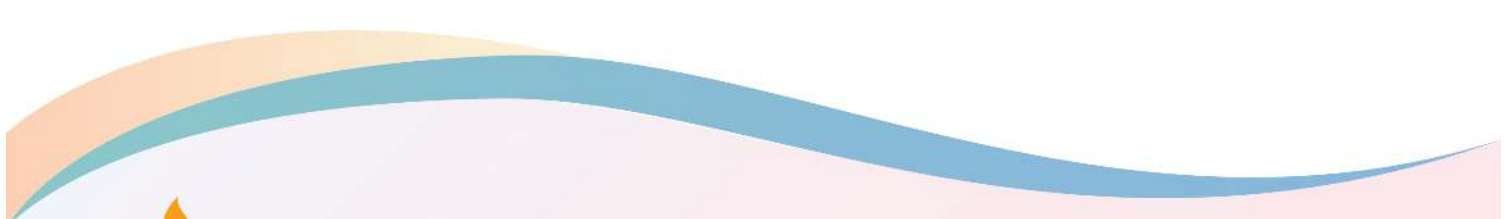

[ 12 ]

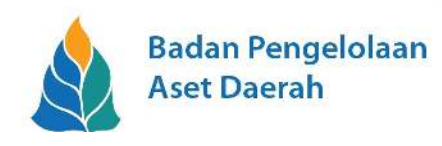

## 4. PREVIEW

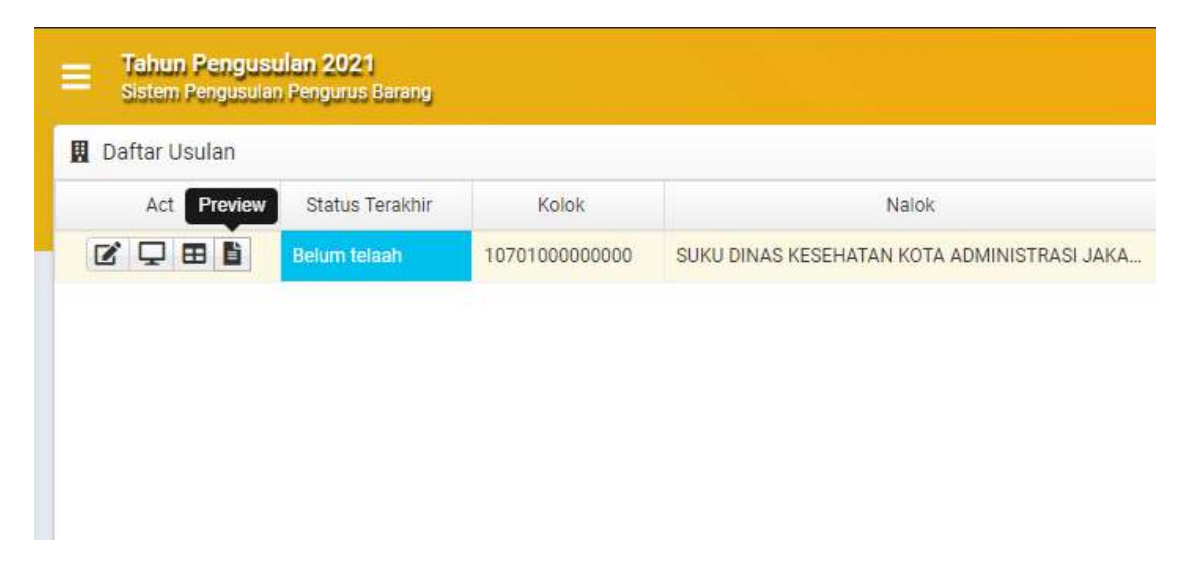

Tombol Preview pada halaman **Daftar Usulan** berfungsi menampilkan kembali jendela pop-up **Formulir Calon Pengurus Barang/Pengurus Barang Pembantu Dan Atasan Langsungnya.** Untuk melihat apakah sudah berubah data formulir yang telah direvisi sebelumnya atau sekedar untuk mencetak / mengunduh kembali **Formulir Calon Pengurus Barang/Pengurus Barang Pembantu Dan Atasan Langsungnya** 

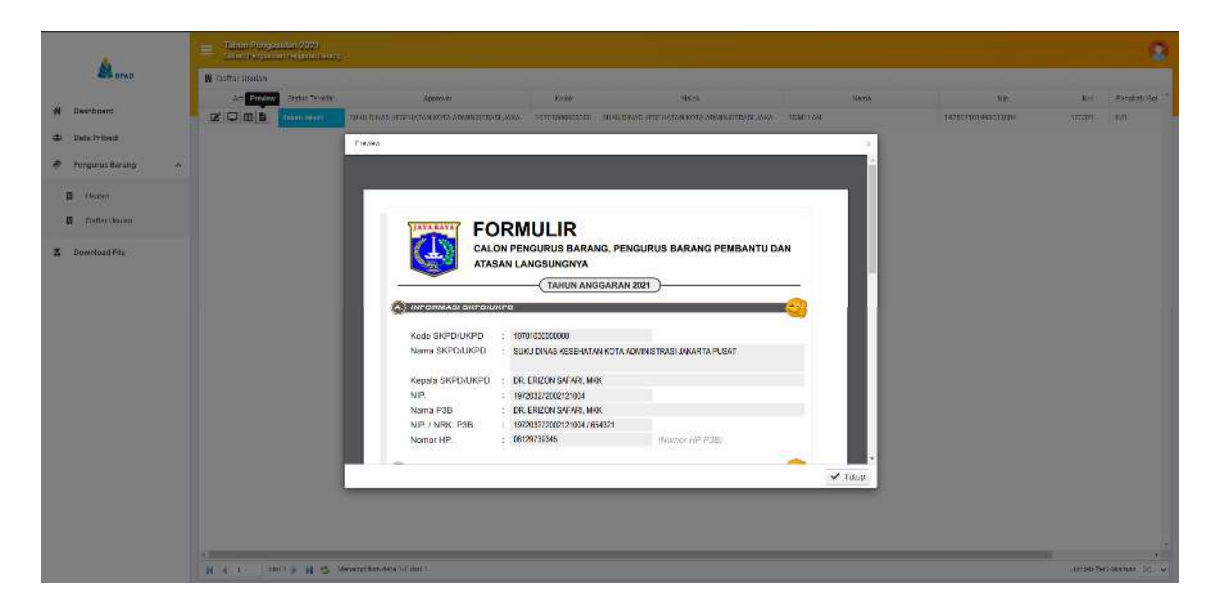

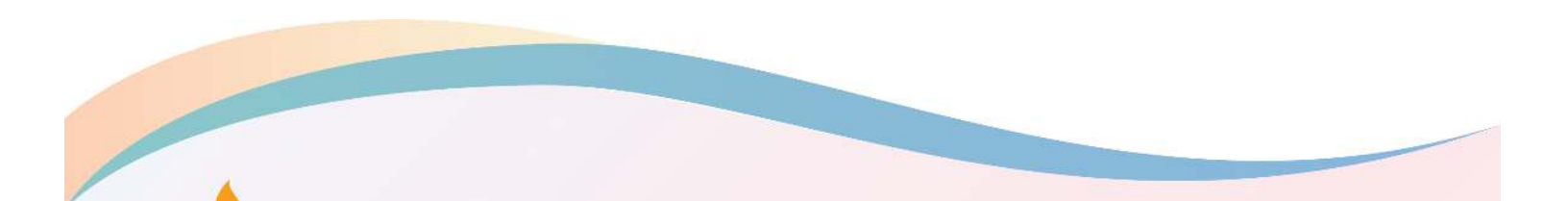

[13]

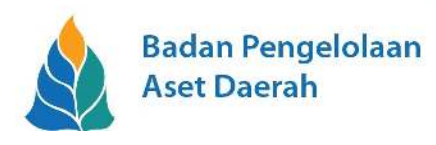

#### 5. MONITORING

| Daftar Usulan |                 |                |                                             |
|---------------|-----------------|----------------|---------------------------------------------|
| Monitoring    | Status Terakhir | Kolok          | Nalok                                       |
|               | Belum telaah    | 10701000000000 | SUKU DINAS KESEHATAN KOTA ADMINISTRASI JAKA |

Setelah usulan Calon Pengurus Barang berhasil tersimpan dan masuk dalam **Daftar Usulan**, P3B dapat melakukan monitoring usulan tersimpan sudah sampai mana dan bagaimana statusnya.

Caranya adalah P3B melihat dalam menu **Pengurus Barang**, kemudian buka sub-menu **Daftar Usulan**, lalu klik tombol **Monitoring** di sebelah kiri atas pada halaman **Daftar Usulan** 

| Tahun Pengusulan 2021<br>Sistem Pengusulan Penguna | Berony                             |                              |                 |            |         | ۵ |
|----------------------------------------------------|------------------------------------|------------------------------|-----------------|------------|---------|---|
| 🖬 Deta                                             |                                    |                              |                 |            |         |   |
| Tanun                                              |                                    | 2021                         |                 |            |         |   |
| Kode Lokasi SKPD/UKPD                              |                                    | 10701000000000               |                 |            |         |   |
| Namia SR040/UR040                                  |                                    | SUKU DINAS KESEHATAN KOTA AL | IMINIS (HASEJAK | ARTA PUSAL |         |   |
| Nama CPB                                           |                                    | ROMELAN                      |                 |            |         |   |
| Tenggal                                            | Update By                          |                              | Status          | Keterongan | Catatan |   |
| 2020 11 30 12 22 27 107010000                      | DODCO SURU DINAS KESEHATAN KOTA AD | TAZUP ATRASI JAKARTA PUSAT   | Bolum telaah    | Input      |         |   |

Setelah klik tombol **Monitoring**, akan muncul halaman informasi yang berisi informasi singkat Calon Pengurus Barang dan dibawahnya terdapat beberapa kolom yang berisi informasi sudah sampai mana dan status dari usulan yang telah berhasil diajukan sebelumnya.

Terlihat pada gambar berikut tercantum bahwa usulan yang telah diajukan belum di telaah dikarenakan P3B baru melakukan usulan Calon Pengurus Barang. Diperlukan beberapa saat setelah P3B tersebut melaporkan kepada Kepala instansinya (SKPD/UKPD/UPT/BLUD), dalam hal ini adalah <u>Kepala Suku Dinas Kesehatan Jakarta Pusat</u> untuk kemudian dilaporkan kepada atasannya langsung yakni <u>Kepala Dinas Kesehatan</u> bahwa usulan Calon Pengurus Barang untuk Suku Dinas Kesehatan Jakarta Pusat telah diajukan dan sudah bisa ditelaah.

Halaman tersebut juga akan muncul pada saat dilakukan telaah pada akun penelaah Kepala SKPD/UKPD, BPAD, Inspektorat, BKD, dan Biro Hukum.

[14]

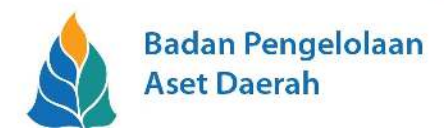

### C. TAHAP PENELAAHAN (APPROVAL)

#### 1. TELAAH KEPALA SKPD

Kepala SKPD kemudian melakukan telaah (approval), dengan masuk ke dalam aplikasi E-UPB menggunakan akun Kepala SKPD yakni **00026A**. Setelah memasukan username dan password dengan benar akan muncul jendela pop-up, Kepala Dinas Kesehatan akan diminta mengisi Data Pribadi terlebih dahulu. Langkahnya sama seperti waktu pengisian diatas sebelumnya, cukup isi NRK dan klik tombol Tarik SIMPEG maka data akan otomatis terisi sesuai data kepegawaian yang ada di SIMPEG Badan Kepegawaian Daerah Provinsi DKI Jakarta. Jika ada kolom yang masih kosong, silahkan di isi sesuai keperluan (seperti E-Mail dan Nomor Handphone).

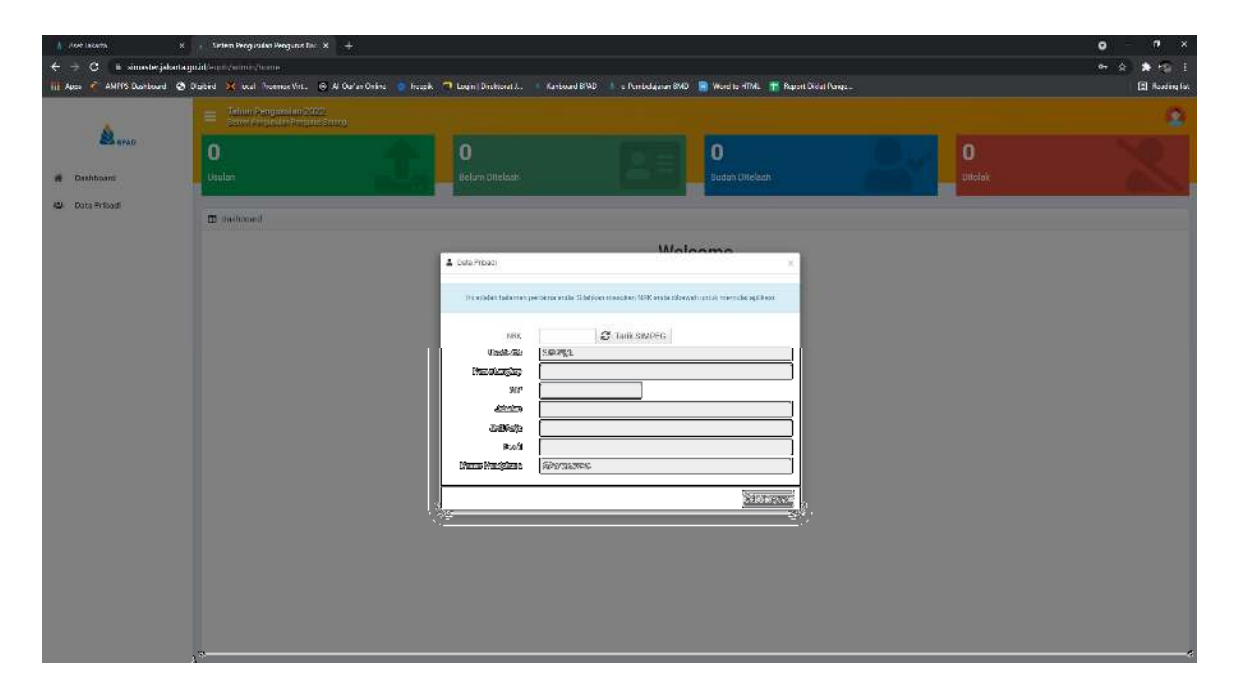

Setelah tersimpan akan terlihat tampilan Dashboard-Tile yang berisi informasi **Usulan**, **Belum Ditelaah**, **Sudah Ditelaah** dan **Ditolak**. Serta menu **Dashboard**, **Data Pribadi**, **Pengurus Barang** dan **Download File**.

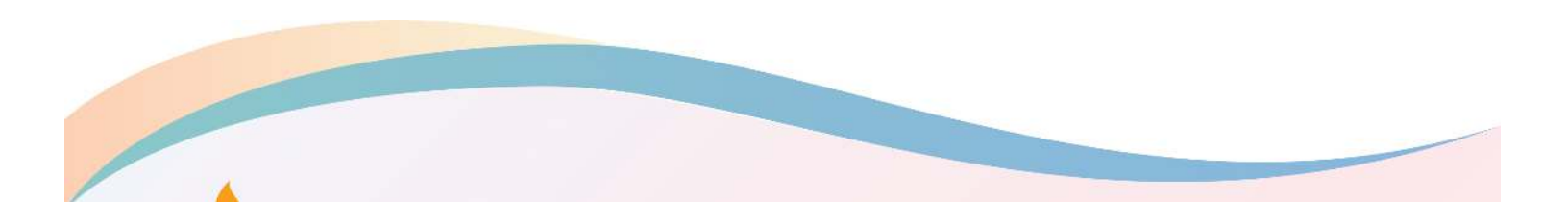

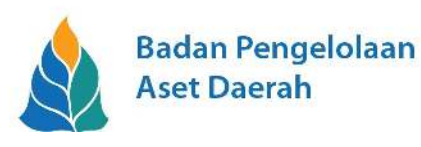

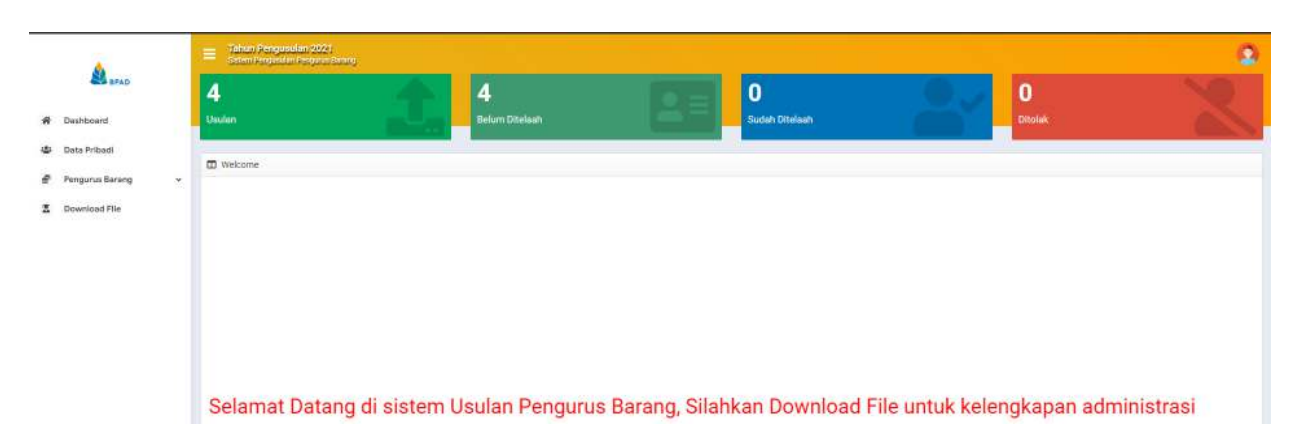

Dalam simulasi ini adalah Kepala Dinas Kesehatan dengan akun <u>00026A</u>, setelah berhasil masuk kemudian Kepala SKPD memilih sub-menu **Approval** yang berada di menu **Pengurus Barang** dan akan tampil halaman **Daftar Usulan** dari Calon Pengurus Barang yang telah diajukan oleh masing-masing P3B bawahannya.

| 1.1411                        |            | ahun Pengusu<br>Isten Pengusu r | tan (2021)<br>Pergene Baarly             |                                                |                |                                                  |                   |                    |        | 2           |
|-------------------------------|------------|---------------------------------|------------------------------------------|------------------------------------------------|----------------|--------------------------------------------------|-------------------|--------------------|--------|-------------|
| SPAD BPAD                     | E Approval |                                 |                                          |                                                |                |                                                  |                   |                    |        |             |
| Age 18/10/07/07/07            | Koloko     | Berrisz                         |                                          | 🔹 🗸 Setidir 🔽 Disembalikas/Pert                | ald 🗙 Tolak    |                                                  |                   | Status             | Semua  | ÷.          |
| <ul> <li>Dashboard</li> </ul> | Cei        | Act                             | Status Teranne                           | Approvid                                       | ROIOK .        | Nalok                                            | Nama              | ħф                 | 740.   | Pangsat/ (* |
| 😂 Data Pribadi                | э          | ₽ ■                             | Bolum to con                             | 9, KU DINAS KESEHATAN KOTA ADMINISTRASI JAKA., | 10751000320000 | SURU CINAS RECENTAN KOTA ADMINISTRADI JAKA       | ROVELAN           | 197507101998031004 | 128321 | 11-8        |
| Peneurus Barang               | Э.         |                                 | 1984 (Constant)                          | PODAT RESERVANTA MASYANANAN KECAMATAN MENU     | 10,01019100000 | PUSA: RESERVATION MASSAGANA) RECAMATION MEN.     | to wanting \$1500 | 196500001987021006 | 116521 | HOR.        |
|                               | <br>0      |                                 | Tel am teach                             | PURAT OF STREAM AND SALVARAMENT RECOMMENDED OF | 30701014200000 | PRESS RESPONDED IN THE REPORT OF THE CAMETAN STR | Real Dourseort    | 193111102511012017 | 100901 | 1/15        |
| Accessed                      | 3          | ₽ .                             | Relamiticash                             | PUSAT KESEHATAN MABYARAKAT KECAMATAN MA        | 41701013410000 | PUSAT KESEHATAN MASYARAKAT KECAMATAN MA          | SH Nur Octationa  | 197310012005042025 | 163650 | 104         |
| 2 Dewrload File               |            |                                 | 10-10-10-10-10-10-10-10-10-10-10-10-10-1 |                                                |                |                                                  |                   |                    |        |             |

Tugas Kepala SKPD adalah melakukan telaah dari masing – masing Calon Pengurus Barang dengan melihat informasi data calon pengurus barang dan kelengkapan dokumennya. Untuk melihat detil profil dan kelengkapan dokumennya, Kepala SKPD dapat menekan tombol **Detail** seperti berikut ini.

| SA BPAD         | 日 Ap   | prova). |                 |                                             |                 |                                                          |                    |                    |        |        |            |
|-----------------|--------|---------|-----------------|---------------------------------------------|-----------------|----------------------------------------------------------|--------------------|--------------------|--------|--------|------------|
| Receiption 1    | Krese/ | Sector  |                 | 🔸 🖌 Selga 🗹 Okenbaitan/Per                  | uliu 🗶 Tolsk    |                                                          |                    |                    | Status | Serrus | 14         |
| Dishboard       | 00K    | Detail  | Status Teraider | Approver                                    | 8001            | N 280 I                                                  | Nama               | Nip                |        | 88     | Pongestill |
| Data Pribadi    | in:    |         | Belon teach     | SURD DINAS GELEHATAN KOTA ADMINISTRASI JAKA | 10701000000000  | SURU ONAG RESERATAR ROTA ADMINISTRACI JAKA.,             | BOWELAN            | 102507101998051004 |        | 123527 | IL/B       |
| Pergunus Barang | U.     | QB      | Belinteam       | PUSAT KESEHATAN MASYARAKAT KECAMATAN WEN.   | 10701013100000  | PUSAT RESERVITAN MASYAPAKAT RECAMATAN MEN                | Envanto, 8.3os     | 190003201987031008 |        | 110521 | 11/D       |
|                 | 0      |         | Dependenter -   | PIEAT RETEL PEAN MAGNADRAL RECAMMAN CEN     | 3070107 5708000 | PERSONAL STREET, AND AND AND AND AND AND AND AND AND AND | Dest Recentered)   | 140111100001100001 |        | 100301 | 1/0        |
| A specovi       | n      | 모표      | Beluit Icoat    | FUSAT KESEHATAN MASYARAKAT KECAMATAN MA.    | 40701015400000  | PUBAT RESERVITARI MASVARAKAT RECAMATAR MA_               | SIS Nur Distatione | 197910012006042026 |        | 165596 | 11:4       |

Kemudian akan muncul halaman detil dari Profil / Data Calon Pengurus Barang dan dokumen pendukung yang diperlukan dalam pengajuan.

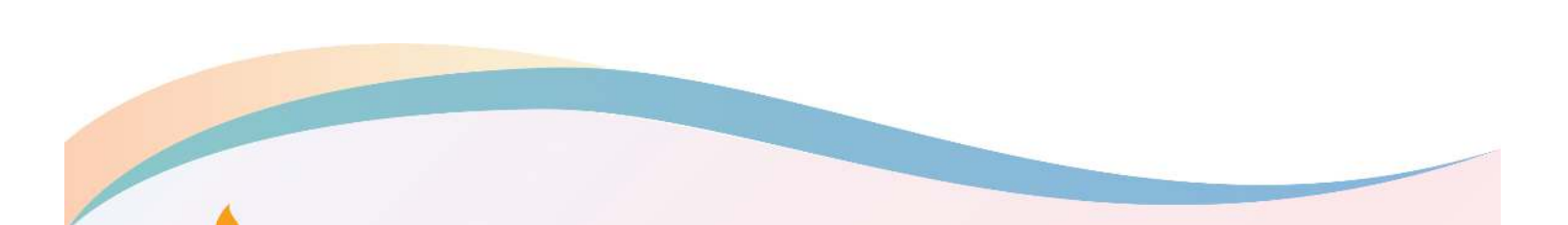

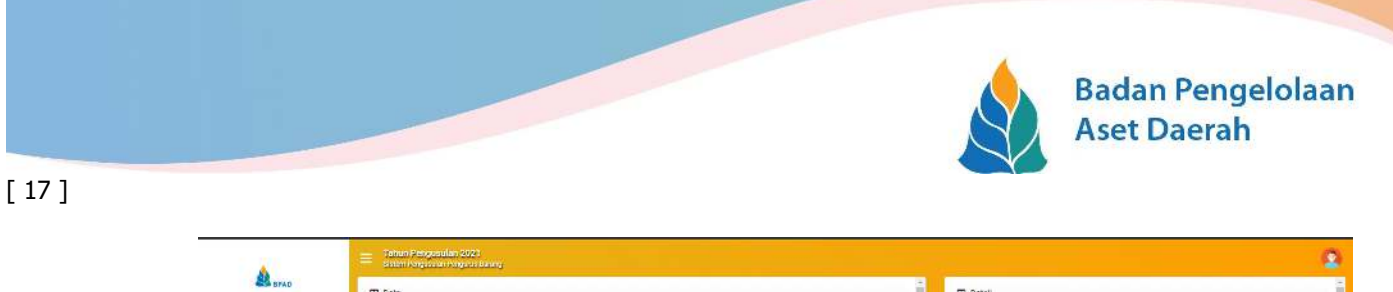

|                 | sisten Pergabatan Pengatan Basan    | <i>i</i>                                             |                                                                                                    |
|-----------------|-------------------------------------|------------------------------------------------------|----------------------------------------------------------------------------------------------------|
| S BFAD          | 🖽 Deta                              |                                                      | E Detail                                                                                                    |
| ashboard        | 🗲 Kendari                           |                                                      | 166 - uni Reperghatan De                                                                                                    |
| ata Pribadi     | Informast Data                      |                                                      |                                                                                                    |
| ngurus Berang 🔗 | kade accel SKSD (1895)              | 2821                                                 | HIG-CARGUESTICAL<br>In conc. operation of the second second |
| Approval        | Kaira SR 001019                     | SUKU DINAS KUSU IATAN KOTA ADMINISTRAS JAKARIA PUSAT | Image: The second second sec                         |
|                 | Atasan Langsung Calon Pengurus Bara | 10                                                   | And a first contrast of the second second se  |
| Ambad File      | Viberne                             | 138, LHIZON SALARI, MKR                              | The second second secon  |
|                 | NP                                  | 197203272002121004                                   | Control control in the second second se                                                                                                    |
|                 | NUK                                 | 654321                                               | the second second                                                                                                    |
|                 | Pangliat / Golorgan                 | ill/C. Penata 😽                                      |                                                                                                    |
|                 | Tarryot Lable                       | JAM SETA                                             | 1.14 : diidat cpb Ma                                                                                                    |
|                 | Tanposi Lahir                       | 1072-0>-27                                           |                                                                                                    |
|                 | No for the                          | 00129739345                                          |                                                                                                    |
|                 | Data Calon Pengurus Barang          |                                                      |                                                                                                    |
|                 | Neme                                | IRCIMPLAN                                            |                                                                                                    |
|                 | MP.                                 | 197007101998081004                                   |                                                                                                    |
|                 | NG                                  | 123921                                               | SERTIFIX AT                                                                                                    |
|                 | Pangkatu Golongan                   | (III/B: Penata Mata Tingkat ) 🐳 👻                    |                                                                                                    |
|                 | Seripsi Leta                        | 0.075                                                | PERCEPTION OWN PERCEPCION AND                                                                                                    |
|                 | Tanggel Lehir                       | 1975.07.10                                           |                                                                                                    |
|                 | Norter I-F                          | 001210001075                                         | Fig: sout permotion file                                                                                                    |
|                 | Fascidikar Tertinggi                | 81. Strata 1 (Sarjana) 🛛 🛩                           |                                                                                                    |
|                 | Masa Kerja Golonam                  | 12 Totan                                             |                                                                                                    |
|                 | Jabatan                             | Pergross Beaug Penkachi                              |                                                                                                    |
|                 | Hukuman Dicipin                     | Tidak Pernah 🚽                                       |                                                                                                    |

Terlihat pada gambar diatas, sebelah kiri adalah Data Calon Pengurus Barang yang diajukan, sebelah kanan adalah beberapa dokumen pendukung.

Setelah melihat data dan dokumen pendukung yang diajukan lalu klik tombol kemudian, kemudian Kepala SKPD kemudian memutuskan apakah Calon Pengurus Barang tersebut disetujui untuk ditelaah ke tahap berikutnya atau ditolak.

| SPAD              |   | B App  | roval |                  |                                             |                |                                              |                     |                    |             |           |
|-------------------|---|--------|-------|------------------|---------------------------------------------|----------------|----------------------------------------------|---------------------|--------------------|-------------|-----------|
| 12000 02          |   | Kolek: | Semun |                  | 🗸 🖌 Setupa 🔽 Bikerzbalikan/Piert            | Talak          |                                              |                     |                    | 9atut Semua | ÷         |
| P Dashboard       |   | Ces.   | ACL.  | Étatus Terassie  | Approvar                                    | Kotok          | Harton                                       | Nama                | Np                 | NO          | Pangkat/1 |
| 2 Data Pribadi    |   |        |       | fieren waan      | SUNU DINAS KESEHATAN KOTA ADMINISTRASI JAKA | 10701000000000 | SUKU DINAS KESEHATAN KOTA ADMINISTRASI JAKA. | ROMELAN             | 107507101098033004 | 123321      | III/B     |
| P Pengurus Barang | 2 |        | □ =   | Dekam Infaats    | PUSAT KESEHATAN MASYARAKAT KECAMATAN MEN    | 10701015100000 | PUSAT KESEHATAN MASYARAKAT KECAMATAN MEN.,   | Erwanto, S. Sos     | 156603201967031006 | 110521      | W/D       |
|                   |   |        |       | Desires foliants | PUSAT KESEHATAN MASYARAKAT KECAMATAN CEN    | 30701015200000 | PUSAT KESEHATAN MASYARAKAT KECAMATAN CEN     | Balti Kusomawati    | 198111102011012017 | 180901      | .II/D     |
| Approval          |   | 0      | ₽⊞    | Bekani tolaan    | PUSAT KESEHATAN MASYARAKAT KECAMATAN MA,    | 40701015400000 | PUSAT KESEHATAN MASYARAKAT KECAMATAN MA      | Siti Nur Octaliaria | 197910512006042026 | 102030      | 11/4.     |
| Download File     |   |        |       |                  |                                             |                |                                              |                     |                    |             |           |

Untuk pengambilan keputusan, aplikasi E-UPB diberikan 3 opsi yakni:

- Apabila memilih Setujui maka data dan dokumen tersebut selanjutnya akan ditelaah oleh <u>Tim Penelaah Provinsi</u> yang terdiri dari <u>Inspektorat, Badan Kepegawaian Daerah</u> <u>dan Biro Hukum</u> yang sebelumnya akan ditelaah terlebih dahulu oleh <u>Badan</u> <u>Pengelolaan Aset Daerah</u> selaku PIC dari E-UPB
- Apabila memilih Dikembalikan/Perbaiki, maka data dan dokumen tersebut akan dikembalikan kepada P3B yang mengajukannya untuk kemudian diperiksa kembali apakah ada kesalahan penulisan atau kelengkapan dokumen dengan melihat catatan alasan yang dituliskan sewaktu memilih Dikembalikan/Perbaiki. Setelah diperbaiki, data dan dokumen tersebut dapat diusulkan kembali
- Apabila memilih Tolak, maka data dan dokumen tersebut akan dikembalikan kepada P3B yang mengajukannya karena dinilai tidak memenuhi persyaratan dan kualifikasi

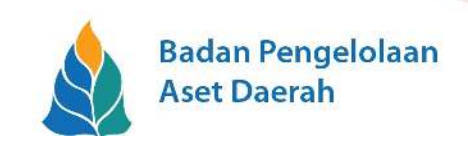

yang telah ditentukan. <u>P3B harus mengajukan Calon Pengurus Barang yang baru</u>, dan kembali ke langkah awal usulan pengajuan.

Apabila Kepala SKPD **menyetujui** pengajuan usulan tersebut, berikan tanda centang pada pengajuan usulan yang telah ditelaah kemudian tekan tombol **Setujui.** 

| ×               |             | lahun Pengusu<br>Selem Pengusian | lan 2021<br>Responsibility |                                          |                |                                                 |                   |                    |         | 0            |
|-----------------|-------------|----------------------------------|----------------------------|------------------------------------------|----------------|-------------------------------------------------|-------------------|--------------------|---------|--------------|
| SPAD            | <b>B</b> As | proval                           |                            |                                          |                |                                                 |                   |                    |         |              |
|                 | Kolok:      | Senue                            |                            | - 🖍 Setujul 🔽 Dikembalikan/Pert          | unki 🗶 Tolak   |                                                 |                   | State              | E Semua | ( <b>4</b> ) |
| W Dashboard     | Cek         | Act                              | Status Tecalcha            | Approver                                 | Kolok          | Natok                                           | Nama              | Np                 | Ken.    | Pangkat/ (*  |
| 🖶 Data Pribadi  | 0           | □ =                              | Distign                    | CINAS KESEHATAN                          | 10701000560000 | SUKU DINAS KESEHATAN KOTA ACMINISTRA'SI JAKA, . | ROMELAN           | 197507101998031004 | 123321  | IIV B        |
| Pangurus Barang | σ           |                                  | Debate totals              | PUSAT KESEHATAN MASYARAKAT KECAMATAN MEN | 10701015100000 | PUSAT KESEHATAN MASYARAKAT KECAMATAN MEN        | Erwanto, S.Sos    | 196603201987031006 | 110521  | din D        |
|                 | 0           | □ ⊞                              | Bekan telaan               | PUSAT KESEHATAN MASYARAKAT KECAMATAN CEN | 30701015200000 | PUSAT KESEHATAN MASVARAKAT KECAMATAN CEN        | Beitti Kasumawati | 196111102011012017 | 180901  | 11/0         |
| Approval        |             | □ =                              | Beken bitaats              | PUSAT KESEHATAN MASYABAKAT KECAMATAN MA  | 40701015400000 | PUSAT KESEHATAN MABYARAKAT KECAMATAN MA         | Siti Nur Octañana | 197910012006042026 | 165656  | IIVA         |
| 2 Download File |             |                                  |                            |                                          |                |                                                 |                   |                    |         |              |

Kemudian Status Terakhir akan berubah menjadi **Disetujui**\_oleh approver **Dinas Kesehatan**.

Langkah yang sama juga berlaku untuk pengajuan usulan yang **Dikembalikan/Perbaiki** atau **Ditolak.** Ketika memilih untuk **Dikembalikan/Perbaiki** atau **Ditolak** akan muncul jendela pop-up berisi catatan yang berisi alasan mengapa pengajuan usulan tersebut **Dikembalikan/Perbaiki** atau **Ditolak** (misal: berkas tidak lengkap). Kemudian tekan tombol Simpan

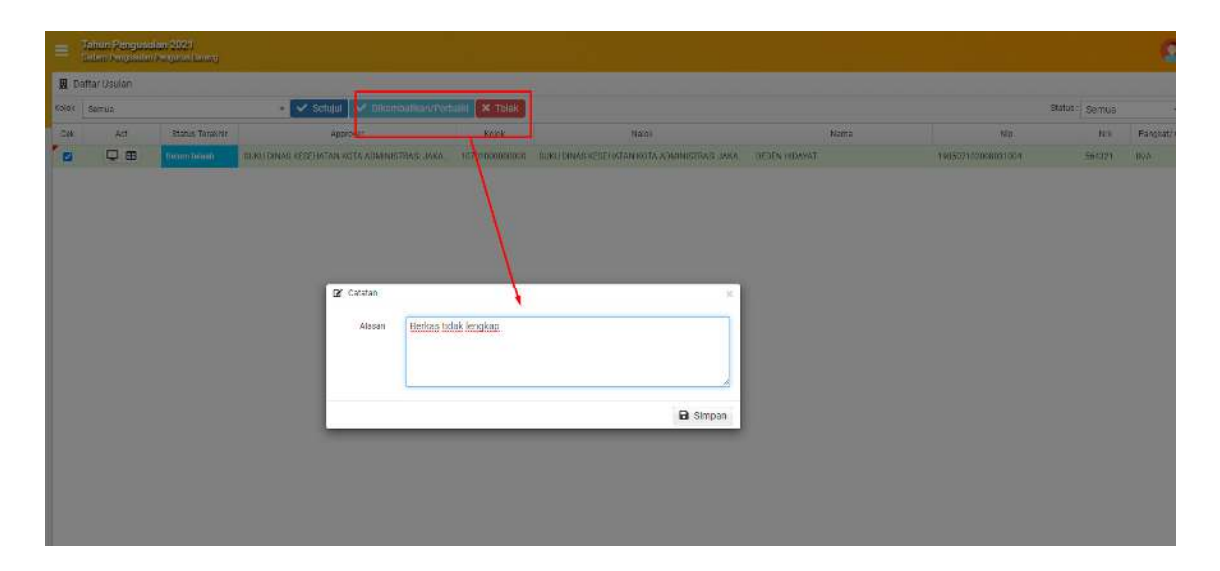

Kepala SKPD juga dapat melakukan **Monitoring** pengajuan usulan tersebut dengan cara menekan tombol **Monitoring** pada sub menu Approval / Halaman Daftar Usulan.

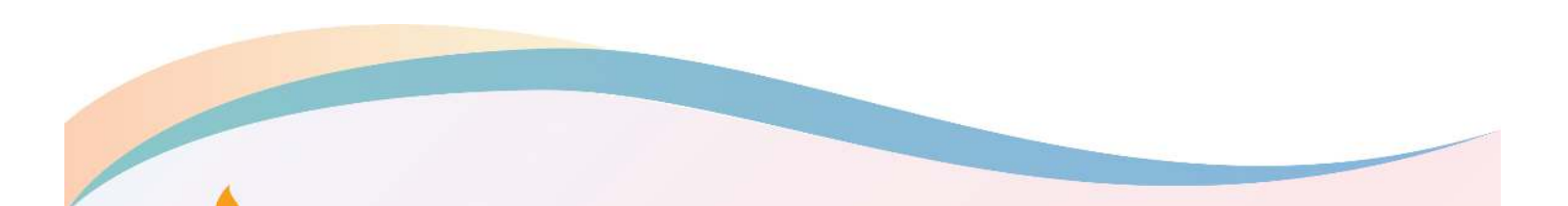

|              |              |                                  |                                       |               | Badan Pengelolaa<br>Aset Daerah        |
|--------------|--------------|----------------------------------|---------------------------------------|---------------|----------------------------------------|
|              |              |                                  |                                       |               |                                        |
| <b>X</b>     | =            | Tahun Pengus<br>Sistem Pengusula | <b>ulan 2021</b><br>n Pengurus Barang |               |                                        |
| S BPAD       | E D          | aftar Usulan                     |                                       |               |                                        |
|              |              |                                  |                                       |               |                                        |
| 8 Dashboard  | Kolok        | Semua                            |                                       | 🗸 🗸 Setujui 🗸 | ' Dikembalikan/Perbaiki 🗙 Tolak        |
| No Dashboard | Kolok<br>Cek | Semua<br>Monitoring              | Status Terakhir                       | 🗸 🗸 Setujui 🗸 | Dikembalikan/Perbaiki X Tolak<br>Kolok |

A

Didalam **Monitoring**, Kepala SKPD dapat memantau sudah sampai mana alur pengajuan usulan Calon Pengurus Barang.

| E Tahun Pengu<br>Sistem Pengusu | usulan 2021<br>Jan Pengurus Barang     |                                              |                    |                   |         |
|---------------------------------|----------------------------------------|----------------------------------------------|--------------------|-------------------|---------|
| 🗖 Data                          |                                        |                                              |                    |                   |         |
| 🗲 Kembali                       |                                        |                                              |                    |                   |         |
| Tahun                           |                                        | 2021                                         |                    |                   |         |
| Kode Lokasi SKPD/U              | KPD                                    | 1070100000000                                |                    |                   |         |
| Nama SKPD/UKPD                  |                                        | SUKU DINAS KESEHATAN KOT                     | A ADMINISTRASI JAK | ARTA PUSAT        |         |
| Nama CPB                        |                                        | DEDEN HIDAYAT                                |                    |                   |         |
| Tanggal                         | Updat                                  | е Ву                                         | Status             | Keterangan        | Catatan |
| 2020 11 07 05:07:13             | 10701000000000 SUKU DINAS KESEHATAN KO | TA AD <mark>MINISTRASI J</mark> AKARTA PUSAT | Belum telaah       | Input             |         |
| 2020 11 07 08:56:10             | 0070100000000 DINAS KESEHATAN          |                                              | Disetujui          | Verifikasi/Telaah |         |
|                                 |                                        |                                              |                    |                   |         |

Terdapat beberapa informasi untuk memantau sudah sejauh mana alur proses pengajuan usulan tersebut, contohnya diatas adalah sudah disetujui oleh Kepala SKPD.

...::: Selesai :::...

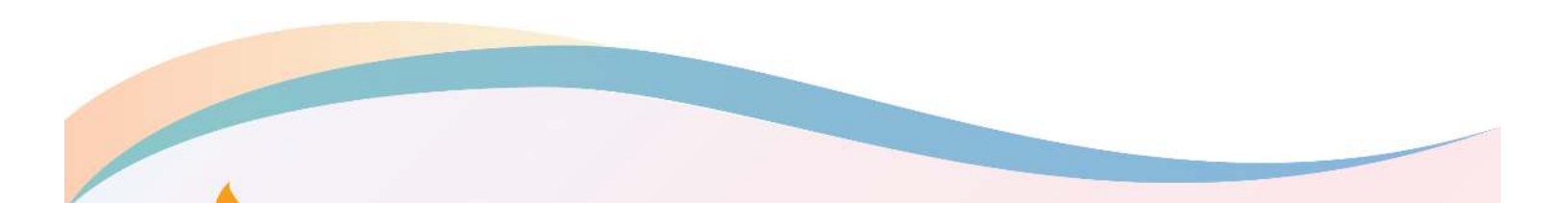